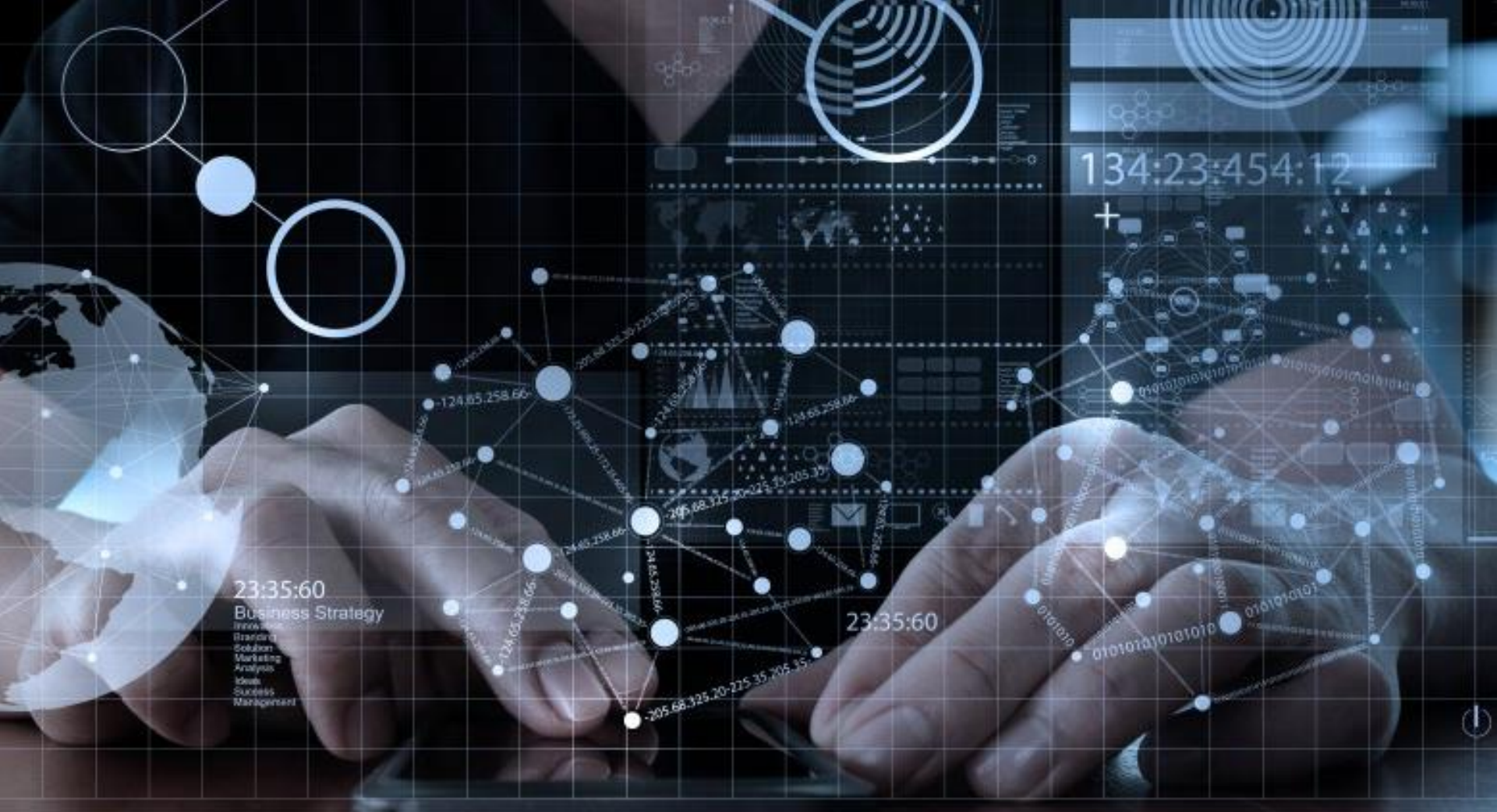

# B2B Tools Validation Data Base Customer

0000

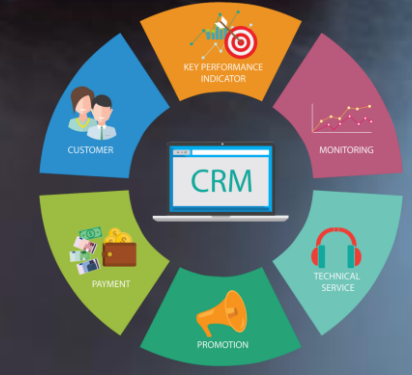

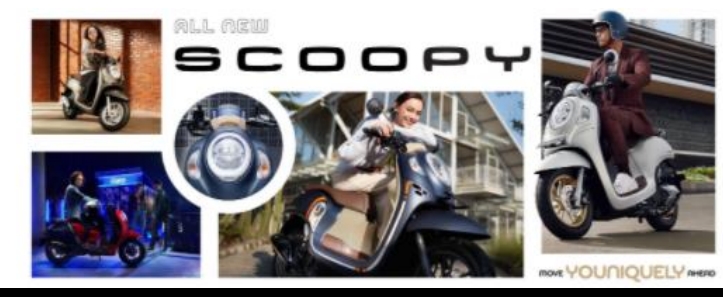

#### Welcome!

Daya Motor is dedicated to provide you with excellence services. Please sign in to enter B2B Daya Motor Network.

## Flow Process Tools Validation Data Base

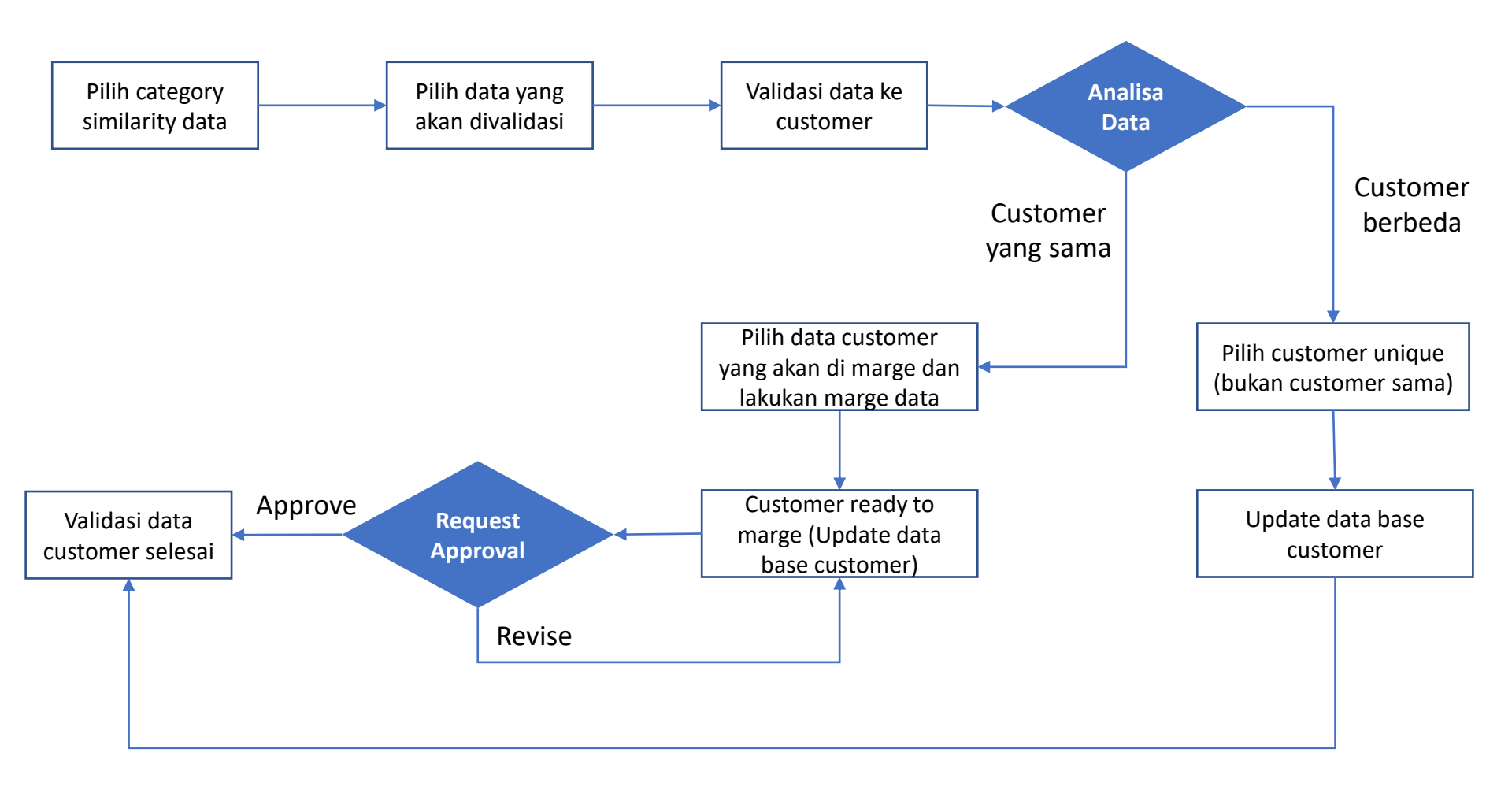

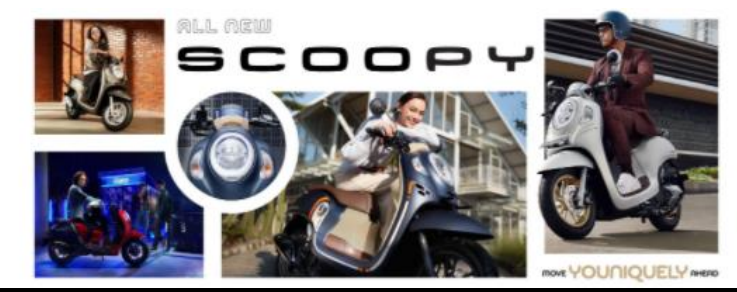

#### Welcome!

Daya Motor is dedicated to provide you with excellence services. Please sign in to enter B2B Daya Motor Network.

## **Flow Process Tools Validation Data Base**

#### Gambar dibawah ini, tampilan awal saat melakukan Login Tools Validation sebelumnya.

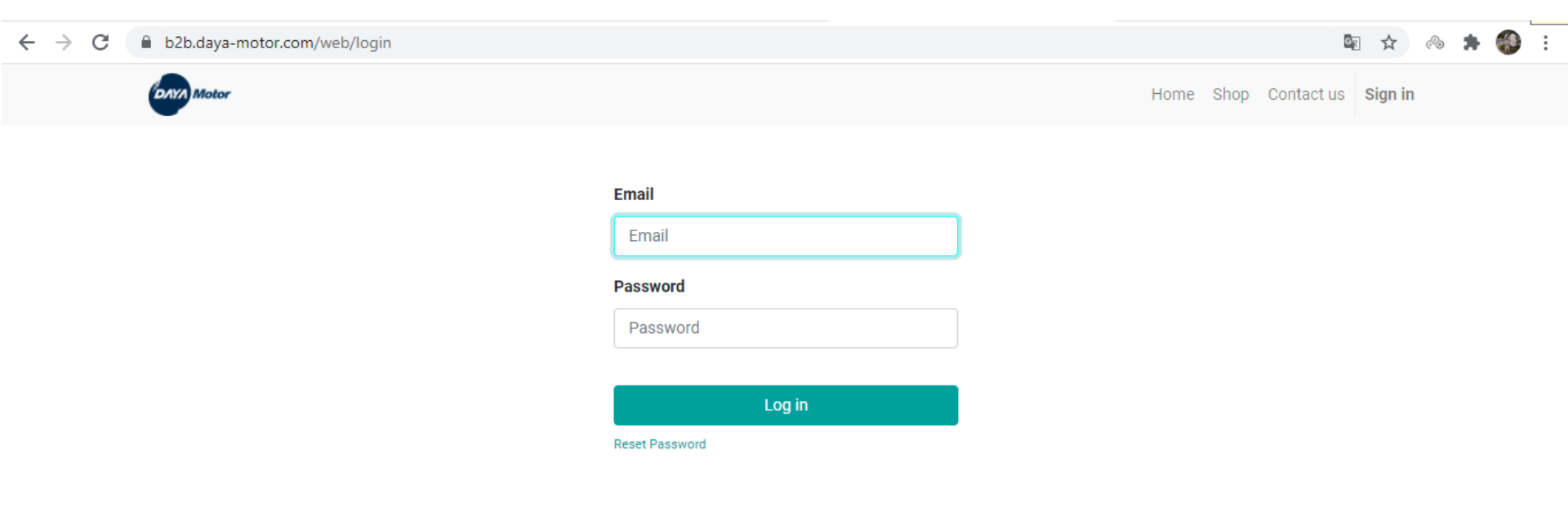

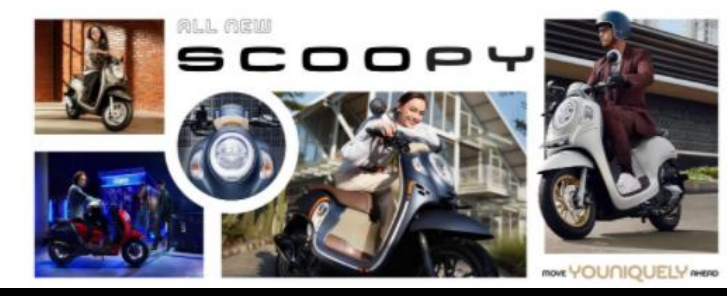

#### Welcome!

Daya Motor is dedicated to provide you with excellence services. Please sign in to enter B2B Daya Motor Network.

## Flow Process Tools Validation Data Base

Gambar dibawah ini, tampilan pilihan category similarity data base customer.

| Merging Similar ODM Customer                            | Similar Customer List        | Customers Ready to | Merge        |            |                   |                   | <b>Q</b> 1 | 0           | 👩 PIC Merg | e A Gar | dujati 👻 |  |
|---------------------------------------------------------|------------------------------|--------------------|--------------|------------|-------------------|-------------------|------------|-------------|------------|---------|----------|--|
| Similar Customer List                                   |                              |                    | ≡ Similarity | × Search   |                   |                   |            |             |            |         | Q        |  |
| Create Import                                           |                              |                    | ▼ Filters ▼  | ≡ Group By | 🔹 🖈 Favorites     | •                 |            |             | 1-10       | / 10    | < >      |  |
| Partner Name Partner Jml Trans Partner Last 100.0% (59) | Pilih category<br>similarity | Partner Name 🔻     | Partner Jı   | nl Trans P | Partner Last Tran | Partner Last Bran | n Sim      | nilarity (° | %) Sim     | ilar by |          |  |
| <ul> <li>90.0% (12)</li> <li>91.0% (19)</li> </ul>      |                              | -                  |              |            |                   |                   |            |             |            |         |          |  |
| ▶ 92.0% (133)                                           |                              |                    |              |            |                   |                   |            |             |            |         |          |  |
| ▶ 93.0% (29)                                            |                              |                    |              |            |                   |                   |            |             |            |         |          |  |
| ▶ 94.0% (6)                                             |                              |                    |              |            |                   |                   |            |             |            |         |          |  |
| ▶ 95.0% (10)                                            |                              |                    |              |            |                   |                   |            |             |            |         |          |  |
| ▶ 96.0% (308)                                           |                              |                    |              |            |                   |                   |            |             |            |         |          |  |
| ▶ 97.0% (2)                                             |                              |                    |              |            |                   |                   |            |             |            |         |          |  |
| ▶ 98.0% (33)                                            |                              |                    |              |            |                   |                   |            |             |            |         |          |  |
|                                                         |                              |                    |              |            |                   |                   |            |             |            |         |          |  |

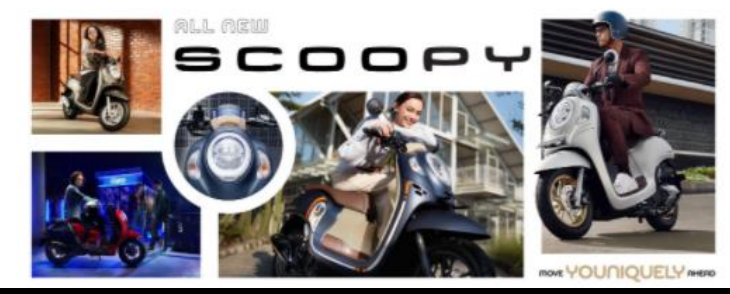

#### Welcome!

Daya Motor is dedicated to provide you with excellence services. Please sign in to enter B2B Daya Motor Network.

## Flow Process Tools Validation Data Base

Dimasing-masing category similarity akan muncul data customer yang harus divalidasi :

| •     | Merging Simi             | ilar ODM Cust     | comer Sim          | ilar Customer List Cu | stomers Ready to I | Merge        |              |                    | <b>Q</b> 0        | 🕘 🛛 👩 PIC I    | Merge A Gardujati 🝷 |
|-------|--------------------------|-------------------|--------------------|-----------------------|--------------------|--------------|--------------|--------------------|-------------------|----------------|---------------------|
| Si    | milar Customer Li        | st                |                    |                       |                    | ≡ Similarity | Search       |                    |                   |                | Q                   |
|       | Create Import 🛓          |                   |                    |                       |                    | ▼ Filters ▼  | ≡ Group By ▼ | ★ Favorites ▼      |                   |                | 1-10/10 < >         |
|       | Partner Name             | Partner Jml Trans | Partner Last Trans | . Partner Last Bran   | Partner Name       | Partn        | er Jml Trans | Partner Last Trans | Partner Last Bran | Similarity (%) | Similar by          |
| - 10  | 0.0% (59)                |                   | Di                 | lih data yang         |                    |              |              |                    |                   |                |                     |
|       | [BPA/1811/612521]        | 1                 | 2010-07-03         |                       | PA/1805/1023       | 00] 15       |              | 2019-01-06         | [A-BAN01] A GARD  | 100.0%         | Name; No Mesin;     |
|       | [DF AV 1012/000370]      | 2                 | 2018-11-12 ak      | an divalidasi         | PA/1805/1409       | 42] 16       |              | 2018-09-12         | [A-BAN01] A GARD  | 100.0%         | Name; No Mesin;     |
|       | [BPA/1805/149682]        | 8                 | 2016-11-24         | [A-BAN01] A GARD      | [BPA/1805/1468     | 11] 3        |              | 2017-01-10         | [A-BAN01] A GARD  | 100.0%         | Name; No Mesin;     |
|       | [BPA/1904/1186948        | 1                 | 2019-04-18         | [A-BAN01] A GARD      | [BPA/1805/1484     | 05] 5        |              | 2019-01-06         | [A-BAN01] A GARD  | 100.0%         | Name; No Mesin;     |
|       | [BPA/1805/146811]        | 3                 | 2017-01-10         | [A-BAN01] A GARD      | [BPA/1805/1496     | 82] 8        |              | 2016-11-24         | [A-BAN01] A GARD  | 100.0%         | Name; No Mesin;     |
|       | [BPA/1909/1445231        | 1                 | 2019-09-30         | [A-BAN01] A GARD      | [BPA/1806/1792     | 33] 11       |              | 2019-02-04         | [A-BAN01] A GARD  | 100.0%         | Name; No Mesin;     |
|       | [BPA/1909/1399909        | 3                 | 2019-09-01         | [A-BAN01] A GARD      | [BPA/1807/2371     | 07] 2        |              | 2018-10-14         | [A-BAN01] A GARD  | 100.0%         | Name; No Mesin;     |
|       | [BPA/1910/1454488        | 3                 | 2019-10-05         | [A-BAN01] A GARD      | [BPA/1807/2430     | 61] 2        |              | 2018-10-13         | [A-BAN01] A GARD  | 100.0%         | Name; No Mesin;     |
|       | [BPA/1807/251339]        | 1                 | 2017-01-22         | [A-BAN01] A GARD      | [BPA/1807/2512     | 96] 2        |              | 2019-12-19         | [A-BAN01] A GARD  | 100.0%         | Name; No Mesin;     |
|       | [BPA/1807/251296]        | 2                 | 2019-12-19         | [A-BAN01] A GARD      | [BPA/1807/2513     | 39] 1        |              | 2017-01-22         | [A-BAN01] A GARD  | 100.0%         | Name; No Mesin;     |
|       | [BPA/1904/1183865        | 3                 | 2019-04-02         | [A-BAN01] A GARD      | [BPA/1807/2683     | 76] 2        |              | 2019-01-10         | [A-BAN01] A GARD  | 100.0%         | Name; No Mesin;     |
|       | [BPA/1808/377416]        | 1                 | 2018-06-02         | [A-BAN01] A GARD      | [BPA/1808/3774     | 02] 2        |              | 2019-05-18         | [A-BAN01] A GARD  | 100.0%         | Name; No Mesin;     |
|       | [BPA/1808/377402]        | 2                 | 2019-05-18         | [A-BAN01] A GARD      | [BPA/1808/3774     | 16] 1        |              | 2018-06-02         | [A-BAN01] A GARD  | 100.0%         | Name; No Mesin;     |
|       | [BPA/1808/377512]        | 4                 | 2018-06-02         | [A-BAN01] A GARD      | [BPA/1808/3774     | 83] 2        |              | 2018-10-07         | [A-BAN01] A GARD  | 100.0%         | Name; No Mesin;     |
|       | [BPA/1808/377483]        | 2                 | 2018-10-07         | [A-BAN01] A GARD      | [BPA/1808/3775     | 12] 4        |              | 2018-06-02         | [A-BAN01] A GARD  | 100.0%         | Name; No Mesin;     |
|       | [BPA/1810/543557]        | 1                 | 2018-08-25         | [A-BAN01] A GARD      | [BPA/1810/5127     | 26] 1        |              | 2018-08-14         | [A-BAN01] A GARD  | 100.0%         | Name; No Mesin;     |
| https | ://b2b.dava-motor.com/we | b#                | 2040 44 02         |                       | 000440404005400    | 0 100        |              | 2040 40 20         |                   | 400.00/        | AL AL AL            |

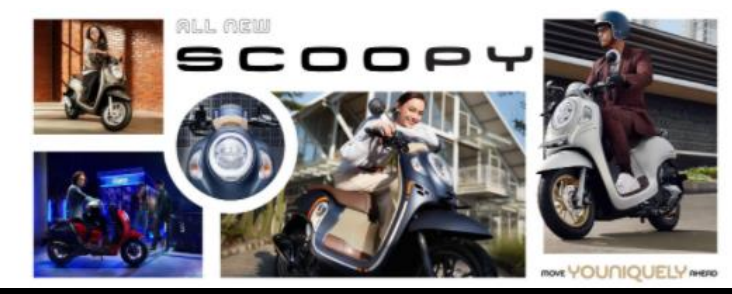

#### Welcome!

Daya Motor is dedicated to provide you with excellence services. Please sign in to enter B2B Daya Motor Network.

## Flow Process Tools Validation Data Base

Lakukan follow up validasi ke customer tersebut yang teridentifikasi customer yang sama :

| Merging Similar ODM               | I Customer Similar Customer | List Customers Ready to Merge                      |                           | 🔍 🛛 🕜 👘 PIC Merge A Gardujati 👻 |
|-----------------------------------|-----------------------------|----------------------------------------------------|---------------------------|---------------------------------|
| Similar Customer List / [BPA/     | 1811/612521] GANYJAR        |                                                    |                           |                                 |
| Edit Create                       |                             | Action -                                           |                           | 1 / 59 < >                      |
|                                   |                             | Similarity 100.0%                                  |                           |                                 |
| Partner                           |                             | Similarity With                                    |                           |                                 |
| Partner id                        | 4559400                     | partner id                                         | 4047288                   |                                 |
| Partner Name                      | [BPA/1811/612521] GANYJAR   | Partner Name                                       | [BPA/1805/102300] GANYJAR |                                 |
| Partner No KTP                    | 0                           | Partner No KTP                                     | 0                         |                                 |
| Partner Mobile                    | 0                           | Partner Mobile                                     | 081220057948              |                                 |
| Partner Birthday                  |                             | Partner Birthday                                   | 1999-05-05                | No BPA yang berbeda namun       |
| Partner No Mesin                  | KF11E2441642                | Partner No Mesin                                   | KF11E2441642              | teridentifikasi merupakan       |
| Partner Jmi<br>Transaksi          | 1                           | Partner Jml                                        | 15                        | customer yang sama              |
| Partner Last                      | 2018-07-03                  | Partner Last                                       | 2019-01-06                | , 3                             |
| Transaction<br>Partner Last Brand | [A-BAN01] A GARDUJATI       | Transaction<br>Partner Last Branch                 | [A-BAN01] A GARDUJATI     |                                 |
| Similarity By<br>Similar by       | Name; No Mesin;             | Nama dan No Mesin 1009<br>tingkat kemiripannya sam | %<br>Ia                   |                                 |

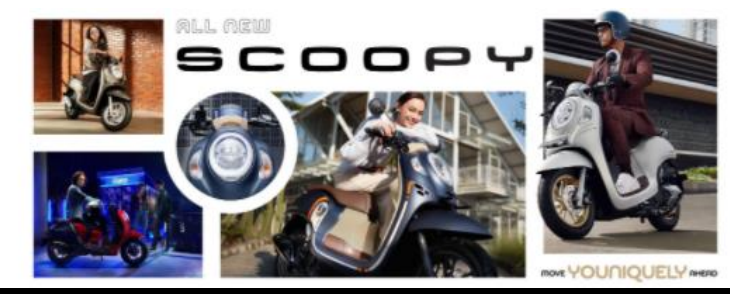

#### Welcome!

Daya Motor is dedicated to provide you with excellence services. Please sign in to enter B2B Daya Motor Network.

## Flow Process Tools Validation Data Base

#### Lakukan set as unique customer, setelah dipastikan customer ditemukan sebagai customer yang berbeda :

| =            | Merging Sim        | nilar ODM Cust                   | tomer <sup>Simila</sup>       | ar Customer List Cust | tomers Ready to               | Process Sin         | nilar Customer Fi | nd Report          | 0                   | 2 0 🕻          | 🖥 user merge test 👻 |
|--------------|--------------------|----------------------------------|-------------------------------|-----------------------|-------------------------------|---------------------|-------------------|--------------------|---------------------|----------------|---------------------|
| Si           | milar Customer L   | .ist                             |                               |                       |                               | <b>∃</b> Similarity | × Search          |                    |                     |                | Q                   |
| •            | Create Import      | Ł                                |                               |                       | 🗲 Action 👻                    | ▼ Filters ▼         | ≡ Group By ▼      | ★ Favorites ▼      |                     |                | 1-20/20 < >         |
|              | Partner Name       | Partner Jml Trans                | Partner Last Trans            | Partner Last Bran     | Export                        |                     | r Jml Trans       | Partner Last Trans | Partner Last Bran   | Similarity (%) | Similar by          |
| <b>-</b> 100 | ).0% (1777)        |                                  |                               |                       | Delete                        |                     |                   |                    |                     |                | 1-80 / 1777         |
| •            | BP65               | Pilih hanya da<br>akan dipilih s | ata customer<br>sebagai custo | yang<br>mer           | Soft Merge C<br>Set as Unique | e Customer          | ]←                | Pilih Actic        | on -> Set as U      | nique Cu       | stomer in;          |
|              | DPAV1609/447       | unique                           | e (berbeda)                   | GRULU                 |                               | 0/1 J               |                   | 2019-00-12         |                     | 100.0%         | Name, No Mesin,     |
|              | [BPA/1809/4230-10] |                                  | 2010 00 01                    | ELE OF BALL KPAPAN    | [BLK.CUS1.003                 | 002 2               |                   | 2018-06-01         | [BLP01] BALIKPAPAN  | 100.0%         | Name; No Mesin;     |
|              | [BPA/1806/200290]  | . 8                              | 2016-07-19                    | [BAL01] GIANYAR       | [BPA/1804/0190                | 57] 3               |                   | 2014-04-11         | [BAL01] GIANYAR     | 100.0%         | Name; No Mesin;     |
|              | [BPA/1808/353249]  | . 2                              | 2018-08-15                    | [BEN01] BENGKULU      | [BPA/1804/0217                | 56] 2               |                   | 2018-03-13         | [BEN01] BENGKULU    | 100.0%         | Name; No Mesin;     |
|              | [JFL1E1256989] I   | 4                                | 2016-07-04                    | [BAL01] GIANYAR       | [BPA/1804/0222                | 10] 6               |                   | 2015-08-12         | [BAL01] GIANYAR     | 100.0%         | Name; No Mesin;     |
|              | [BPA/1810/490181]  | . 3                              | 2020-11-16                    | [SUT01] SANGATTA      | [BPA/1804/0224                | 14] 1               |                   | 2018-04-18         | [SUT01] SANGATTA    | 100.0%         | Name; No Mesin;     |
| $\Box$       | [BPA/1808/348095]  | . 2                              | 2018-08-31                    | [SUT01] SANGATTA      | [BPA/1804/0231                | 57] 1               |                   | 2018-04-20         | [SUT01] SANGATTA    | 100.0%         | Name; No Mesin;     |
|              | [BPA/1804/100009]  | . 2                              | 2017-12-18                    | [BIN01] BINJAI        | [BPA/1804/0232                | 50] 4               |                   | 2017-12-18         | [BIN01] BINJAI      | 100.0%         | Name; No Mesin;     |
|              | [BPA/1807/250636]  | . 1                              | 2018-07-13                    | [BLP01] BALIKPAPAN    | [BPA/1804/0237                | 33] 5               |                   | 2018-05-01         | [BLP01] BALIKPAPAN  | 100.0%         | Name; No Mesin;     |
|              | [BPA/1810/487292]  | . 6                              | 2018-10-07                    | [BEN01] BENGKULU      | [BPA/1804/0238                | 39] 2               |                   | 2018-04-25         | [BEN01] BENGKULU    | 100.0%         | Name; No Mesin;     |
|              | [BPA/1810/490271]  | . 2                              | 2018-10-31                    | [BEN01] BENGKULU      | [BPA/1804/0240                | 92] 3               |                   | 2018-04-06         | [BEN01] BENGKULU    | 100.0%         | Name; No Mesin;     |
|              | [BPA/1810/536207]  | . 2                              | 2018-10-30                    | [BEN01] BENGKULU      | [BPA/1804/0242                | 50] 4               |                   | 2018-04-18         | IBEN011 BENGKULU    | 100.0%         | Name; No Mesin;     |
|              | [BPA/1808/357958]  | . 10                             | 2017-08-18                    | [MUK01] MUKO-M        | [BPA/1804/0260                | 07] 2               |                   | 2018-04-14         | 2018-04-18<br>UKO-M | 100.0%         | Name; No Mesin;     |
|              | [BPA/1808/349103]  | . 1                              | 2017-12-15                    | [BEN01] BENGKULU      | [BPA/1804/0262                | 72] 3               |                   | 2018-05-01         | [BEN01] BENGKULU    | 100.0%         | Name; No Mesin;     |
|              | [MUK.CUST.001464   | . 2                              | 2018-05-20                    | [MUK01] MUKO-M        | [BPA/1804/0262                | 90] 1               |                   | 2018-02-28         | [MUK01] MUKO-M      | 100.0%         | Name; No Mesin;     |

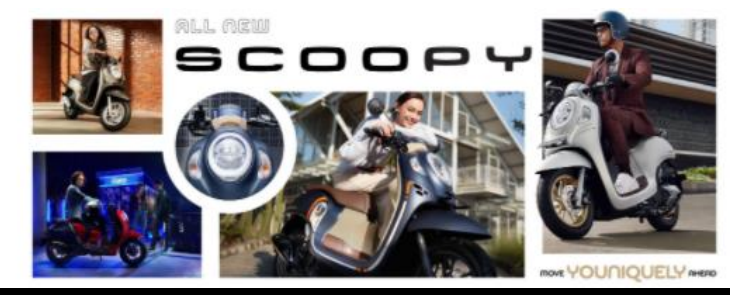

#### Welcome!

Daya Motor is dedicated to provide you with excellence services. Please sign in to enter B2B Daya Motor Network.

## Flow Process Tools Validation Data Base

### Lakukan set as unique customer, setelah dipastikan customer ditemukan sebagai customer yang berbeda :

| *                | Merging Simi      | ilar | Unique Cus   | stomer                | r Cuntamar Lint — Cur | tomora Doadu to F | Proposa Cimilar Cu | atomor Find Dopart   |                       | 2          | ŭ 🤇       | user merge test 🝷  |
|------------------|-------------------|------|--------------|-----------------------|-----------------------|-------------------|--------------------|----------------------|-----------------------|------------|-----------|--------------------|
| Si               | milar Customer Li | st   | •            |                       |                       |                   |                    |                      |                       |            |           | Q                  |
| ŀ                | Create Import     | •    | Partner id   | Partner Name          | Partner No KT         | Partner Mobile    | Partner Birthday   | Partner Jml Transaks | Partner Name          |            |           | 1-20/20 < >        |
|                  | Partner Name      | Pa   | 4008239      | [BPA/1804/065313] MAS | 0                     | 085296478226      |                    | 1                    | [BJI.CUST.0047920] MA | <b>x</b> . | arity (%) | Similar by         |
| <del>•</del> 10( | 0.0% (1777)       |      |              |                       |                       |                   |                    |                      |                       |            |           | 1-80 / 1777<br>< > |
|                  | [BPA/1804/065313] | 1    |              |                       |                       |                   |                    |                      |                       |            | %         | Name; No Mesin;    |
|                  | [BPA/1809/447734] | 1    |              |                       |                       |                   |                    |                      |                       |            | %         | Name; No Mesin;    |
|                  | [BPA/1809/423646] | 3    |              |                       |                       |                   |                    |                      |                       |            | %         | Name; No Mesin;    |
|                  | [BPA/1806/200290] | 8    | Set as Uniqu | ue Customer or        | Pil                   | ih Set as L       | <b>Inique Cust</b> | omer                 |                       |            | %         | Name; No Mesin;    |
|                  | [BPA/1808/353249] | 2    |              |                       |                       |                   |                    |                      |                       |            | %         | Name; No Mesin;    |
|                  | [JFL1E1256989] I  | 4    |              | 2016-07-04            | [BAL01] GIANYAR       | [BPA/1804/02221   | 10] 6              | 2015-08-12           | [BAL01] GIANYAR       | 100.0      | %         | Name; No Mesin;    |
|                  | [BPA/1810/490181] | 3    |              | 2020-11-16            | [SUT01] SANGATTA      | [BPA/1804/0224    | 14] 1              | 2018-04-18           | [SUT01] SANGATTA      | 100.0      | %         | Name; No Mesin;    |
|                  | [BPA/1808/348095] | 2    |              | 2018-08-31            | [SUT01] SANGATTA      | [BPA/1804/0231    | 57] 1              | 2018-04-20           | [SUT01] SANGATTA      | 100.0      | %         | Name; No Mesin;    |
|                  | [BPA/1804/100009] | 2    |              | 2017-12-18            | [BIN01] BINJAI        | [BPA/1804/0232    | 50] 4              | 2017-12-18           | [BIN01] BINJAI        | 100.0      | %         | Name; No Mesin;    |
|                  | [BPA/1807/250636] | 1    |              | 2018-07-13            | [BLP01] BALIKPAPAN    | [BPA/1804/02373   | 33] 5              | 2018-05-01           | [BLP01] BALIKPAPAN    | 100.0      | %         | Name; No Mesin;    |
|                  | [BPA/1810/487292] | 6    |              | 2018-10-07            | [BEN01] BENGKULU      | [BPA/1804/02383   | 39] 2              | 2018-04-25           | [BEN01] BENGKULU      | 100.0      | %         | Name; No Mesin;    |
|                  | [BPA/1810/490271] | 2    |              | 2018-10-31            | [BEN01] BENGKULU      | [BPA/1804/02409   | 92] 3              | 2018-04-06           | [BEN01] BENGKULU      | 100.0      | %         | Name; No Mesin;    |
|                  | [BPA/1810/536207] | 2    |              | 2018-10-30            | [BEN01] BENGKULU      | [BPA/1804/0242    | 50] 4              | 2018-04-18           | [BEN01] BENGKULU      | 100.0      | %         | Name; No Mesin;    |
|                  | [BPA/1808/357958] | 10   |              | 2017-08-18            | [MUK01] MUKO-M        | [BPA/1804/02600   | )7] 2              | 2018-04-14           | [MUK01] MUKO-M        | 100.0      | %         | Name; No Mesin;    |
|                  | [BPA/1808/349103] | 1    |              | 2017-12-15            | [BEN01] BENGKULU      | [BPA/1804/0262]   | 72] 3              | 2018-05-01           | [BEN01] BENGKULU      | 100.0      | %         | Name; No Mesin;    |
|                  | [MUK.CUST.001464  | 2    |              | 2018-05-20            | [MUK01] MUKO-M        | [BPA/1804/02629   | 90] 1              | 2018-02-28           | [MUK01] MUKO-M        | 100.0      | %         | Name; No Mesin;    |

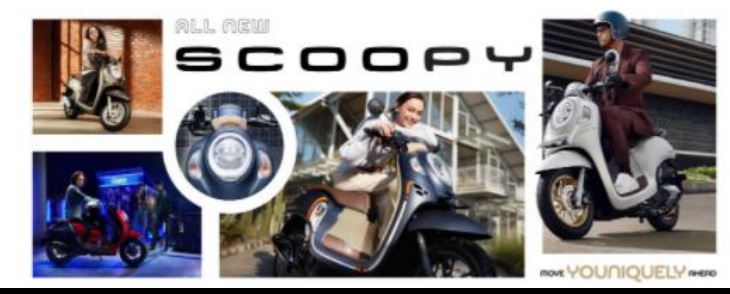

#### Welcome!

Daya Motor is dedicated to provide you with excellence services. Please sign in to enter B2B Daya Motor Network.

## Flow Process Tools Validation Data Base

### Data akan berpindah proses di customer ready process untuk melanjutkan ke Langkah selanjutnya

| •                | Merging Simi                            | lar ODM Cust      | comer Simila       | ar Customer List Cus | tomers Ready to Process                    | Similar Customer Fin      | id Report          | Ø                  | 2 🖞 🕻          | user merge test 🝷  |
|------------------|-----------------------------------------|-------------------|--------------------|----------------------|--------------------------------------------|---------------------------|--------------------|--------------------|----------------|--------------------|
| Si               | milar Customer Lis<br>• Create Import 🛃 | st                |                    | Cu                   | ustomers Ready to Merge<br>nique Customers | ity x Search<br>⊒ Group E | Pilih              | Unique Custo       | omer           | ୍<br>୧ ୬           |
|                  | Partner Name                            | Partner Jml Trans | Partner Last Trans | Partner Last Bran    | Partner Name -                             | Partner Jml Trans         | Partner Last Trans | Partner Last Bran  | Similarity (%) | Similar by         |
| <del>•</del> 10( | 0.0% (1776)                             |                   |                    |                      |                                            |                           |                    |                    |                | 1-80 / 1776<br>< > |
|                  | [BPA/1809/447734]                       | 1                 | 2018-03-03         | [BEN01] BENGKULU     | [BKL.CUST.004671                           | 3 2                       | 2019-08-12         | [BEN01] BENGKULU   | 100.0%         | Name; No Mesin;    |
|                  | [BPA/1809/423646]                       | 3                 | 2018-08-31         | [BLP01] BALIKPAPAN   | [BLK.CUST.003002                           | 2 2                       | 2018-06-01         | [BLP01] BALIKPAPAN | 100.0%         | Name; No Mesin;    |
|                  | [BPA/1806/200290]                       | 8                 | 2016-07-19         | [BAL01] GIANYAR      | [BPA/1804/019057]                          | 3 2                       | 2014-04-11         | [BAL01] GIANYAR    | 100.0%         | Name; No Mesin;    |
| $\Box$           | [BPA/1808/353249]                       | 2                 | 2018-08-15         | [BEN01] BENGKULU     | [BPA/1804/021756]                          | 2 2                       | 2018-03-13         | [BEN01] BENGKULU   | 100.0%         | Name; No Mesin;    |
|                  | [JFL1E1256989] I                        | 4                 | 2016-07-04         | [BAL01] GIANYAR      | [BPA/1804/022210]                          | 6 2                       | 2015-08-12         | [BAL01] GIANYAR    | 100.0%         | Name; No Mesin;    |
|                  | [BPA/1810/490181]                       | 3                 | 2020-11-16         | [SUT01] SANGATTA     | [BPA/1804/022414]                          | 1 2                       | 2018-04-18         | [SUT01] SANGATTA   | 100.0%         | Name; No Mesin;    |
|                  | [BPA/1808/348095]                       | 2                 | 2018-08-31         | [SUT01] SANGATTA     | [BPA/1804/023157]                          | 1 2                       | 2018-04-20         | [SUT01] SANGATTA   | 100.0%         | Name; No Mesin;    |
| $\Box$           | [BPA/1804/100009]                       | 2                 | 2017-12-18         | [BIN01] BINJAI       | [BPA/1804/023250]                          | 4 2                       | 2017-12-18         | [BIN01] BINJAI     | 100.0%         | Name; No Mesin;    |
| $\Box$           | [BPA/1807/250636]                       | 1                 | 2018-07-13         | [BLP01] BALIKPAPAN   | [BPA/1804/023733]                          | 5 2                       | 2018-05-01         | [BLP01] BALIKPAPAN | 100.0%         | Name; No Mesin;    |
|                  | [BPA/1810/487292]                       | 6                 | 2018-10-07         | [BEN01] BENGKULU     | [BPA/1804/023839]                          | 2 2                       | 2018-04-25         | [BEN01] BENGKULU   | 100.0%         | Name; No Mesin;    |
|                  | [BPA/1810/490271]                       | 2                 | 2018-10-31         | [BEN01] BENGKULU     | [BPA/1804/024092]                          | 3 2                       | 2018-04-06         | [BEN01] BENGKULU   | 100.0%         | N Name; No Mesin;  |
|                  | [BPA/1810/536207]                       | 2                 | 2018-10-30         | [BEN01] BENGKULU     | [BPA/1804/024250]                          | 4 2                       | 2018-04-18         | [BEN01] BENGKULU   | 100.0%         | Name; No Mesin;    |
|                  | [BPA/1808/357958]                       | 10                | 2017-08-18         | [MUK01] MUKO-M       | [BPA/1804/026007]                          | 2 2                       | 2018-04-14         | [MUK01] MUKO-M     | 100.0%         | Name; No Mesin;    |
|                  | [BPA/1808/349103]                       | 1                 | 2017-12-15         | [BEN01] BENGKULU     | [BPA/1804/026272]                          | 3 2                       | 2018-05-01         | [BEN01] BENGKULU   | 100.0%         | Name; No Mesin;    |
|                  | [MUK.CUST.001464                        | 2                 | 2018-05-20         | [MUK01] MUKO-M       | [BPA/1804/026290]                          | 1 2                       | 2018-02-28         | [MUK01] MUKO-M     | 100.0%         | Name; No Mesin;    |
|                  | [BPA/1807/225247]                       | 3                 | 2018-04-01         | IDSE011 MEDAN        | [BPA/1804/026410]                          | 1 2                       | 2017-10-11         | IDSF011 MEDAN      | 100 0%         | Name: No Mesin:    |

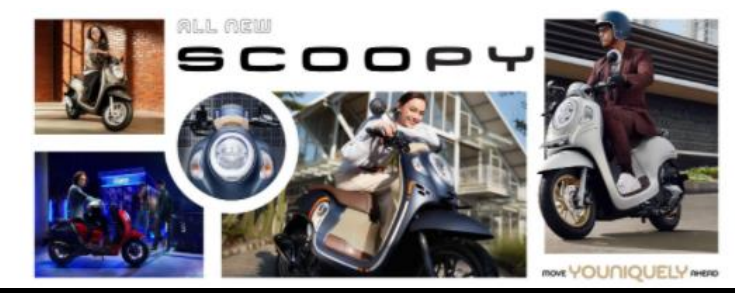

#### Welcome!

Daya Motor is dedicated to provide you with excellence services. Please sign in to enter B2B Daya Motor Network.

## Flow Process Tools Validation Data Base

Klik Edit lalu lakukan pengikinian data yang didapatkan hasil follow up validasi terhadap konsumen lalu save

| Merging Similar      | r ODM Customer                  | Similar Customer List | Customers Read | ly to Process | Similar Customer Find | Report      |        | 0 🔍                  | û 👩 use  | r merge test 👻 |
|----------------------|---------------------------------|-----------------------|----------------|---------------|-----------------------|-------------|--------|----------------------|----------|----------------|
| Customers Ready to M | lerge / [BPA/1809/463302        | AHMAD SIFUDIN         |                |               |                       |             |        |                      |          |                |
| ✓ Save × Discard     |                                 |                       |                |               |                       |             |        |                      | 7/       | 16 < >         |
| RFA                  |                                 |                       |                |               |                       |             | Draft  | Request for Approval | Approved | Updated        |
| Customer             | [BPA/1809/463302] AHMAD SIFU    | DIN                   |                |               |                       |             |        |                      |          |                |
| Data Customer Data   | a Baru Approval and Audit Trail |                       |                |               |                       |             |        |                      |          |                |
| Data Customer I      | Baru                            |                       |                |               |                       |             |        |                      |          |                |
| No KTP (baru)        | 0                               |                       |                | Phone (bar    | ru)                   |             |        |                      |          |                |
| Birthday (baru)      |                                 |                       | -              | Fax (baru)    |                       |             |        |                      |          |                |
| Mobile (baru)        | 082361648190                    |                       |                | Email (baru   | 1)                    |             |        |                      |          |                |
| Gender (baru)        | Laki-laki                       |                       | ~              | Religion (B   | Baru)                 |             |        |                      | ~        |                |
| Alamat (baru)        | dusun mekar bakti               |                       |                |               |                       |             |        |                      |          |                |
| RT (baru)            |                                 |                       |                | La            | kukan nengk           | inian data  | vano   | sudah                |          |                |
| RW (baru)            |                                 |                       |                | La            | didanat has           | il follow u | n vali | daci                 |          |                |
| Kecamatan (baru)     | PONDOK KELAPA                   |                       |                |               |                       | n tonow u   | p vali | uasi                 |          |                |
| Kelurahan (baru)     | ABU SAKIM                       |                       |                |               | C                     | ustomer     |        |                      |          |                |
|                      |                                 |                       |                |               |                       |             |        |                      |          |                |

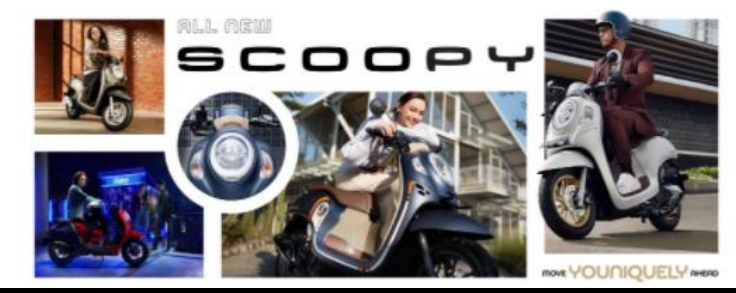

#### Welcome!

Daya Motor is dedicated to provide you with excellence services. Please sign in to enter B2B Daya Motor Network.

## Flow Process Tools Validation Data Base

Klik Edit lalu lakukan pengikinian data yang didapatkan hasil follow up validasi terhadap konsumen lalu save

| Merging Simila                         | r ODM Customer Simi                         | lar Customer List Cus       | tomers Ready to Process   | Similar Customer Find | Report | 0 🔍 1                | 🕻 🛛 👩 user merge test 👻 |
|----------------------------------------|---------------------------------------------|-----------------------------|---------------------------|-----------------------|--------|----------------------|-------------------------|
| Customers Ready to M                   | lerge / [BPA/1809/463302] AHI               | MAD SIFUDIN                 |                           |                       |        |                      |                         |
| Edit + Create                          |                                             |                             | 🗲 Action 👻                |                       |        |                      | 7 / 16 < 🗲              |
|                                        | Setelah mengedit dan<br>yang telah di updat | mensave date<br>e pilih RFA | e                         |                       | Draft  | Request for Approval | Approved Updated        |
| Customer<br>Customer                   | [BPA/1809/463302] AHMAD SIFUDIN             |                             |                           |                       |        |                      |                         |
| Data Customer Dat                      | a Baru Approval and Audit Trail             |                             |                           |                       |        |                      |                         |
| No KTP (saved)                         | 0                                           |                             | Phone (sav                | ed)                   |        |                      |                         |
| Birthday (saved)<br>Mobile (saved)     | 082361648190                                |                             | Fax (saved<br>Email (save | )<br>ed)              |        |                      |                         |
| Gender (saved)                         | lakilaki                                    |                             | Religion (s               | aved)                 |        |                      |                         |
| Alamat (saved)                         | dusun mekar bakti                           |                             |                           |                       |        |                      |                         |
| RT (saved)<br>RW (saved)               |                                             |                             |                           |                       |        |                      |                         |
| Kecamatan (saved)<br>Kelurahan (saved) | PONDOK KELAPA<br>ABU SAKIM                  |                             |                           |                       |        |                      |                         |

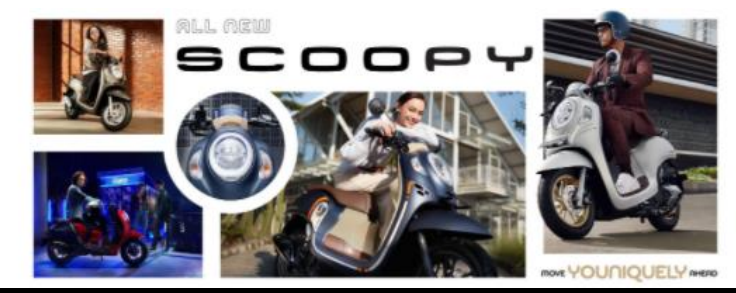

#### Welcome!

Daya Motor is dedicated to provide you with excellence services. Please sign in to enter B2B Daya Motor Network.

## Flow Process Tools Validation Data Base

Pastikan data sudah diupdate menggunakan data terbaru dari hasil follow up customer

| =  | Merging Simila                                                                       | r ODM Customer                                    | Similar Customer List Customers Deadu to Dreeses Similar Cust         | amer Find Depart 🕐 🔍 🏥 🎼 user merge test 👻  |   |
|----|--------------------------------------------------------------------------------------|---------------------------------------------------|-----------------------------------------------------------------------|---------------------------------------------|---|
| Cu | USTOMERS Ready to N PEdit + Create                                                   | <b>1erge / [BPA/1809/46</b>                       | Apakah anda yakin akan melakukan pengajuan untuk update data Customer | berikut ini? 7 / 16 < >                     |   |
| R  | RFA                                                                                  |                                                   | Ok Cancel                                                             | Draft Request for Approval Approved Updated | Â |
|    | Customer<br>Customer<br>Data Customer Dat                                            | [BPA/1809/463302] AHMA<br>a Baru Approval and Aud | ) SIFUDIN<br>t Trail                                                  |                                             |   |
|    | Data Tersimpan                                                                       |                                                   |                                                                       |                                             |   |
|    | No KTP (saved)<br>Birthday (saved)<br>Mobile (saved)<br>Gender (saved)               | 0<br>082361648190<br>Iakilaki                     | Phone (saved)<br>Fax (saved)<br>Email (saved)<br>Religion (saved)     |                                             |   |
|    | Alamat (saved)<br>RT (saved)<br>RW (saved)<br>Kecamatan (saved)<br>Kelurahan (saved) | dusun mekar bakti<br>PONDOK KELAPA<br>ABU SAKIM   |                                                                       |                                             |   |

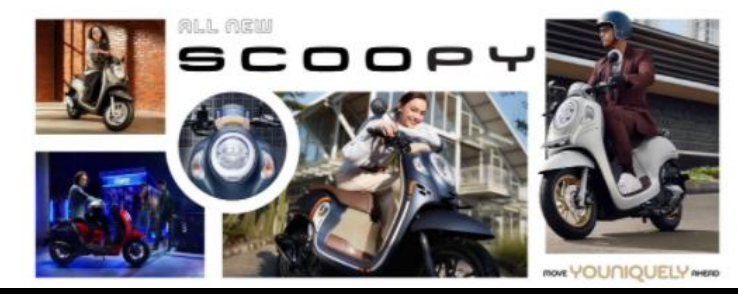

#### Welcome!

Daya Motor is dedicated to provide you with excellence services. Please sign in to enter B2B Daya Motor Network.

## Flow Process Tools Validation Data Base

#### Pastikan data sudah diupdate menggunakan data terbaru dari hasil follow up customer

| •  | Merging Similar     | r ODM Customer                 | Similar Customer List     | Customers Ready to Process | Similar Customer Find | Report | 0 👥 1                | 🔹 👩 user merge test 👻 |
|----|---------------------|--------------------------------|---------------------------|----------------------------|-----------------------|--------|----------------------|-----------------------|
| Сι | ustomers Ready to M | lerge / [BPA/1809/46330        | 2] AHMAD SIFUDIN          |                            |                       |        |                      |                       |
| ø  | Edit + Create       | Setelah                        | semua data                | 🗲 Action 👻                 |                       |        |                      | 7/16 < >              |
| A  | pprove and Update   | telah dip<br>dar               | bastikan valid<br>Nupdate |                            |                       | Draft  | Request for Approval | Approved Updated      |
|    | Customer            |                                |                           |                            |                       |        |                      |                       |
|    | Customer            | [BPA/1809/463302] AHMAD SIF    | UDIN                      |                            |                       |        |                      |                       |
|    | Data Customer Data  | a Baru Approval and Audit Trai | 1                         |                            |                       |        |                      |                       |
|    | Data Customer I     | Baru                           |                           |                            |                       |        |                      |                       |
|    | No KTP (baru)       | 0                              |                           | Phone (ba                  | ru) 21                |        |                      |                       |
|    | Birthday (baru)     | 08/16/2021                     |                           | Fax (baru)                 |                       |        |                      |                       |
|    | Mobile (baru)       | 082361648190                   |                           | Email (bar                 | u) 21                 |        |                      |                       |
|    | Gender (baru)       | Laki-laki                      |                           | Religion (I                | Saru) Islam           |        |                      |                       |
|    | Alamat (baru)       | dusun mekar bakti              |                           |                            |                       |        |                      |                       |
|    | RT (baru)           | 21                             |                           |                            |                       |        |                      |                       |
|    | Kecamatan (baru)    | PONDOK KELAPA                  |                           |                            |                       |        |                      |                       |
|    | Kelurahan (baru)    | ABU SAKIM                      |                           |                            |                       |        |                      |                       |
|    |                     |                                |                           |                            |                       |        |                      |                       |

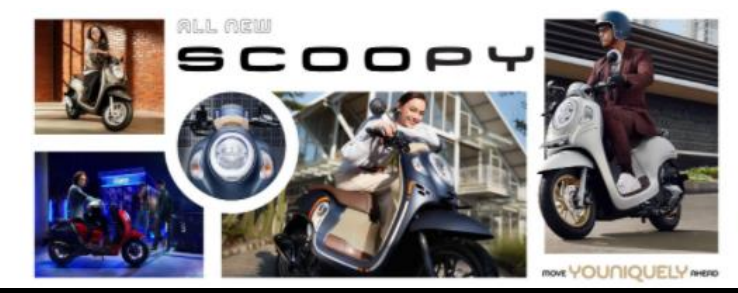

#### Welcome!

Daya Motor is dedicated to provide you with excellence services. Please sign in to enter B2B Daya Motor Network.

## **Flow Process Tools Validation Data Base**

Pastikan data sudah diupdate menggunakan data terbaru dari hasil follow up customer

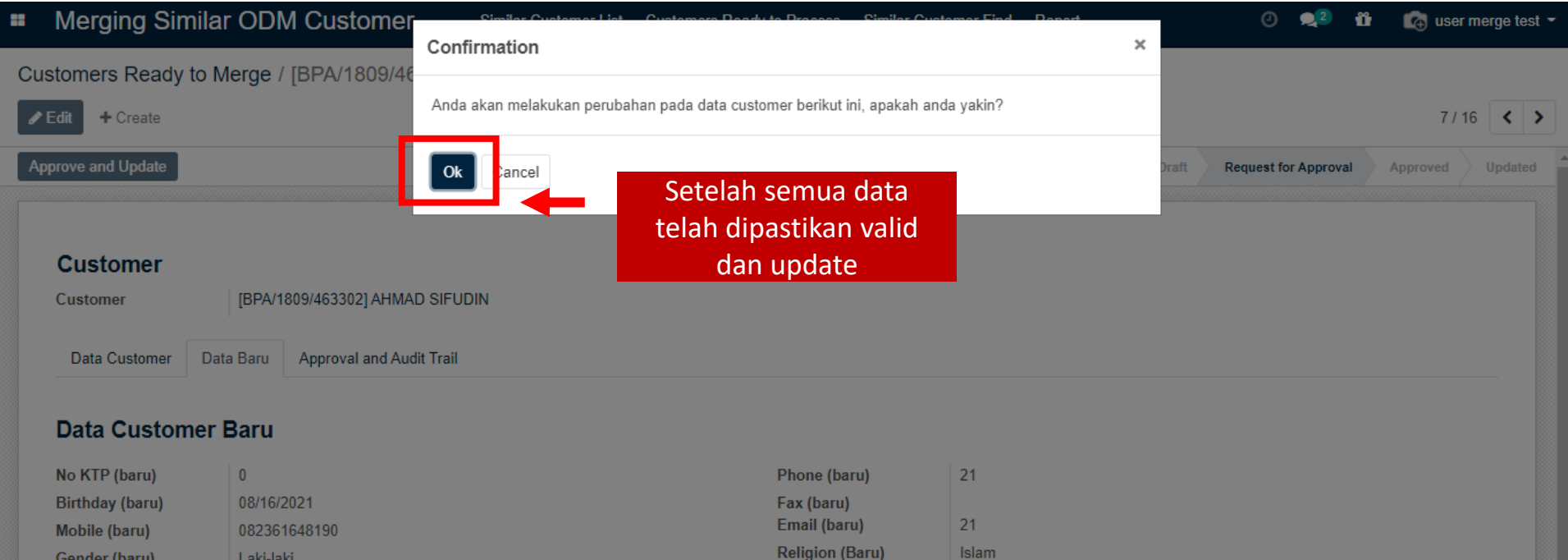

Gender (baru)Laki-lakiAlamat (baru)dusun mekar baktiRT (baru)21RW (baru)21Kecamatan (baru)PONDOK KELAPAKelurahan (baru)ABU SAKIM

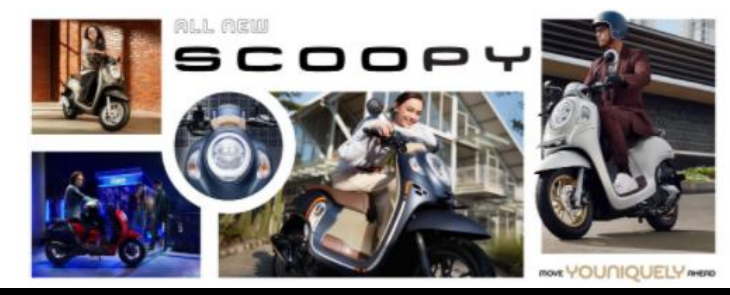

#### Welcome!

Daya Motor is dedicated to provide you with excellence services. Please sign in to enter B2B Daya Motor Network.

## Flow Process Tools Validation Data Base

#### Lakukan marge data customer, setelah dipastikan customer ditemukan sebagai customer yang sama :

| •                | Merging Simi      | ilar ODM Cust     | omer Simila        | ar Customer List Cus   | stomers Ready to I | Merge       |                |            | <b>Q</b> 1        | 0      | 👌 PIC Merge A Gardujati 👻 |
|------------------|-------------------|-------------------|--------------------|------------------------|--------------------|-------------|----------------|------------|-------------------|--------|---------------------------|
| Sir              | nilar Customer Li | st                |                    |                        |                    | E Similarit | y 🗙 Search     |            |                   |        | Q                         |
| Сг               | reate Import 🛃    |                   |                    |                        | Action -           | ▼ Filters ▼ | 🗧 Group By 🔻   |            |                   |        | < >                       |
|                  | Partner Name      | Partner Jml Trans | Partner Last Trans | Partner Last Bran      | p Export           |             | er uml Trans F | , Pilih    | Action -> Soft Ma | rge C  | ustomer <sub>by</sub>     |
| <del>•</del> 100 | .0% (59)          |                   |                    |                        | Soft Merge         | Customer    |                |            |                   |        |                           |
|                  | BPA/1811/612521]  | 1                 | 2018-07-03         | [A-BAN01] A GARD       | [BPA/1805/1023     | 00] 15      | 2              | 2019-01-06 | [A-BAN01] A GARD  | 100.0% | Name; No Mesin;           |
|                  | 3PA/1812/806378]  | 2                 | 2018-11-12         | [A-BAN01] A GARD       | [BPA/1805/1409     | 42] 16      | 2              | 2018-09-12 | [A-BAN01] A GARD  | 100.0% | Name; No Mesin;           |
| ~                | 3PA/1805/149682]  | Pilih data cu     | stomer yang        | akan <sup>A GARD</sup> | [BPA/1805/1468     | 11] 3       | 2              | 2017-01-10 | [A-BAN01] A GARD  | 100.0% | Name; No Mesin;           |
|                  | 3PA/1904/186948   | di marge          | (digabungkai       | n) A GARD              | [BPA/1805/1484     | 05] 5       | 2              | 2019-01-06 | [A-BAN01] A GARD  | 100.0% | Name; No Mesin;           |
| ~                | BPA/1805/146811]  | 3                 | 2017-01-10         | [A-BAN01] A GARD       | [BPA/1805/1496     | 82] 8       | 2              | 2016-11-24 | [A-BAN01] A GARD  | 100.0% | Name; No Mesin;           |
|                  | BPA/1909/1445231  | 1                 | 2019-09-30         | [A-BAN01] A GARD       | [BPA/1806/1792     | 33] 11      | 2              | 2019-02-04 | [A-BAN01] A GARD  | 100.0% | Name; No Mesin;           |
|                  | [BPA/1909/1399909 | 3                 | 2019-09-01         | [A-BAN01] A GARD       | [BPA/1807/2371     | 07] 2       | 2              | 2018-10-14 | [A-BAN01] A GARD  | 100.0% | Name; No Mesin;           |
|                  | [BPA/1910/1454488 | 3                 | 2019-10-05         | [A-BAN01] A GARD       | [BPA/1807/2430     | 61] 2       | 2              | 2018-10-13 | [A-BAN01] A GARD  | 100.0% | Name; No Mesin;           |
|                  | [BPA/1807/251339] | 1                 | 2017-01-22         | [A-BAN01] A GARD       | [BPA/1807/2512     | 96] 2       | 2              | 2019-12-19 | [A-BAN01] A GARD  | 100.0% | Name; No Mesin;           |
|                  | [BPA/1807/251296] | 2                 | 2019-12-19         | [A-BAN01] A GARD       | [BPA/1807/2513     | 39] 1       | 2              | 2017-01-22 | [A-BAN01] A GARD  | 100.0% | Name; No Mesin;           |
|                  | [BPA/1904/1183865 | 3                 | 2019-04-02         | [A-BAN01] A GARD       | [BPA/1807/2683]    | 76] 2       | 2              | 2019-01-10 | [A-BAN01] A GARD  | 100.0% | Name; No Mesin;           |
|                  | [BPA/1808/377416] | 1                 | 2018-06-02         | [A-BAN01] A GARD       | [BPA/1808/3774     | 02] 2       | 2              | 2019-05-18 | [A-BAN01] A GARD  | 100.0% | Name; No Mesin;           |
|                  | [BPA/1808/377402] | 2                 | 2019-05-18         | [A-BAN01] A GARD       | [BPA/1808/3774     | 16] 1       | 2              | 2018-06-02 | [A-BAN01] A GARD  | 100.0% | Name; No Mesin;           |
|                  | [BPA/1808/377512] | 4                 | 2018-06-02         | [A-BAN01] A GARD       | [BPA/1808/3774     | 83] 2       | 2              | 2018-10-07 | [A-BAN01] A GARD  | 100.0% | Name; No Mesin;           |
|                  | [BPA/1808/377483] | 2                 | 2018-10-07         | [A-BAN01] A GARD       | [BPA/1808/3775     | 12] 4       | 2              | 2018-06-02 | [A-BAN01] A GARD  | 100.0% | Name; No Mesin;           |
|                  | [BPA/1810/543557] | 1                 | 2018-08-25         | [A-BAN01] A GARD       | [BPA/1810/5127     | 26] 1       | 2              | 2018-08-14 | [A-BAN01] A GARD  | 100.0% | Name; No Mesin;           |

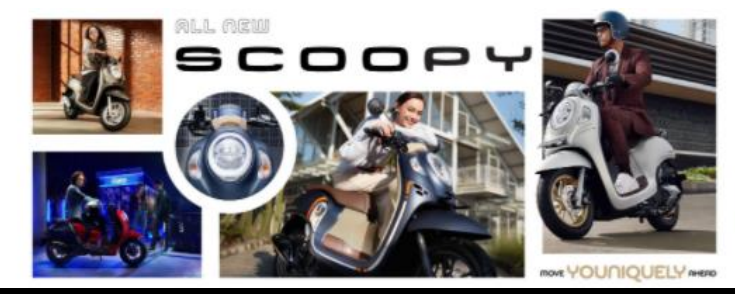

#### Welcome!

Daya Motor is dedicated to provide you with excellence services. Please sign in to enter B2B Daya Motor Network.

## Flow Process Tools Validation Data Base

### Pilih BPA yang akan digunakan sebagai BPA customer yang valid, berdasarkan hasil Analisa data :

| =                | Merging Simila      |               | Customer    | Similar (               | Pilih BPA                            | vang akan        | digunakan.       | Analisa berda        | sarkan                    |           | : Merge A Gardujati 👻 |   |
|------------------|---------------------|---------------|-------------|-------------------------|--------------------------------------|------------------|------------------|----------------------|---------------------------|-----------|-----------------------|---|
| Si               | milar Customer List | oontmenge     | Custonici   |                         | BPA jumlał                           | n transaksi      | terbanyak        | dan kelengkap        | oan data)                 |           | Q                     |   |
| C                | Create Import 🛓     | Destination ( | Contact     | [ <u>BPA</u> /1805/1496 | 682] <u>LIE KON WIE</u>              |                  |                  |                      | -                         | 8         | 1-10 / 10 < 🔉         |   |
|                  | Partner Name Pa     |               |             | [BPA/1811/61            | 12521] GANYJAR                       |                  |                  |                      |                           | arity (%) | Similar by            |   |
| <del>-</del> 100 | 0.0% (59)           | Partner List  | t Options   | [BPA/1805/14            | 46811] LIE KON WIE                   |                  |                  |                      |                           |           |                       |   |
|                  | [BPA/1811/612521] 1 | Partner id    | Partner Nar | [BPA/1805/14            | 49682] LIE KON WIE<br>Partner No KIP | Partner Mobile   | Partner Birthday | Partner Jml Transaks | Partner Name              | %         | Name; No Mesin;       |   |
|                  | [BPA/1812/806378] 2 | 4559400       | [BPA/1811/6 | 125211 GANY             | 0                                    | 0                | ,                | 1                    | [BPA/1805/102300] GANY.   | %         | Name; No Mesin;       |   |
| ~                | [BPA/1805/149682] 8 | 4094722       | [BPA/1805/1 | 496821 LIE K            | 0                                    | 089605597596     |                  | 8                    | [BPA/1805/146811] LIE KO. | %         | Name; No Mesin;       |   |
|                  | [BPA/1904/1186948 1 | 4091839       | [BPA/1805/1 | 46811] LIE KO           | 0                                    | 089605597596     |                  | 3                    | [BPA/1805/149682] LIE K   | %         | Name; No Mesin;       |   |
| 4                | [BPA/1805/146811] 3 |               |             | ,                       |                                      |                  |                  |                      | . ,                       | %         | Name; No Mesin;       |   |
|                  | [BPA/1909/1445231 1 |               |             |                         |                                      |                  |                  |                      |                           | %         | Name; No Mesin;       |   |
|                  | [BPA/1909/1399909 3 |               |             |                         |                                      |                  |                  |                      |                           | %         | Name; No Mesin;       |   |
|                  | [BPA/1910/1454488 3 |               | 1           |                         |                                      |                  |                  |                      |                           | %         | Name; No Mesin;       |   |
|                  | [BPA/1807/251339]   | Merge or      | Cancel      |                         |                                      |                  |                  |                      |                           | %         | Name; No Mesin;       |   |
|                  | [BPA/1807/251296] 2 | und ge        |             |                         |                                      |                  |                  |                      |                           | %         | Name; No Mesin;       |   |
|                  | [BPA/1904/1183865 5 |               | 2019-04-    | -02 [A                  | -BAN01] A GARD                       | [BPA/1807/26837  | 6] 2             | 2019-01-10           | [A-BAN01] A GARD          | 100.0%    | Name; No Mesin;       |   |
|                  | [BPA/1808/377416] 1 |               | 2018-06-    | -02 [A                  | -BAN01] A GARD                       | [BPA/1808/377402 | 2] 2             | 2019-05-18           | [A-BAN01] A GARD          | 100.0%    | Name; No Mesin;       |   |
|                  | [BPA/1808/377402] 2 |               | 2019-05-    | -18 [A                  | -BAN01] A GARD                       | [BPA/1808/37741  | 6] 1             | 2018-06-02           | [A-BAN01] A GARD          | 100.0%    | Name; No Mesin;       |   |
|                  | [BPA/1808/377512] 4 |               | 2018-06-    | -02 [A                  | -BAN01] A GARD                       | [BPA/1808/377483 | 3] 2             | 2018-10-07           | [A-BAN01] A GARD          | 100.0%    | Name; No Mesin;       |   |
|                  | [BPA/1808/377483] 2 |               | 2018-10-    | -07 [A                  | -BAN01] A GARD                       | [BPA/1808/377512 | 2] 4             | 2018-06-02           | [A-BAN01] A GARD          | 100.0%    | Name; No Mesin;       |   |
|                  | [BPA/1810/543557] 1 |               | 2018-08-    | -25 [A                  | -BAN01] A GARD                       | [BPA/1810/51272  | 6] 1             | 2018-08-14           | [A-BAN01] A GARD          | 100.0%    | Name; No Mesin;       |   |
|                  | IRPA/1911/1/98071 1 |               | 2019-11-    | <u>م</u> ا ۵۵           | -BAN011A GARD                        | [BPA/1810/51823  | a1 8             | 2018-10-28           |                           | 100.0%    | Name: No Mesin:       | ŀ |

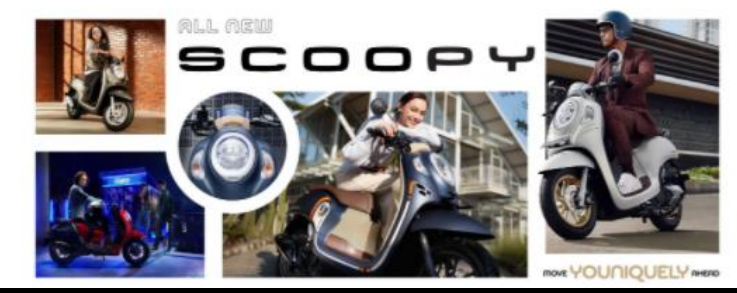

#### Welcome!

Daya Motor is dedicated to provide you with excellence services. Please sign in to enter B2B Daya Motor Network.

## Flow Process Tools Validation Data Base

### Data customer yang akan di update dan di marge data base akan muncul di menu customer ready to marge :

| Merging Similar ODM Customer | Similar Customer List | Customers Ready t | to Merge     |                   |                    | <b>Q</b> 1 ( | ව 👩 PIC Merge A Gardujati 👻 |
|------------------------------|-----------------------|-------------------|--------------|-------------------|--------------------|--------------|-----------------------------|
| Customers Ready to Merge     |                       |                   | Search       |                   |                    |              | Q                           |
| Create Import                |                       |                   | ▼ Filters    |                   | ★ Favorites ▼      |              | 1-1 / 1 💙 💙                 |
| ODM Customer Merge Custom    | er Destination        | List              | Customer to  | Merge             |                    |              | State                       |
| ODM.MC.0721.001 [BPA/180     | 05/102300] GANYJAR    | (BPA              | \/1805/10230 | ] GANYJAR (BPA/18 | 11/612521] GANYJAR | )            | Draft                       |

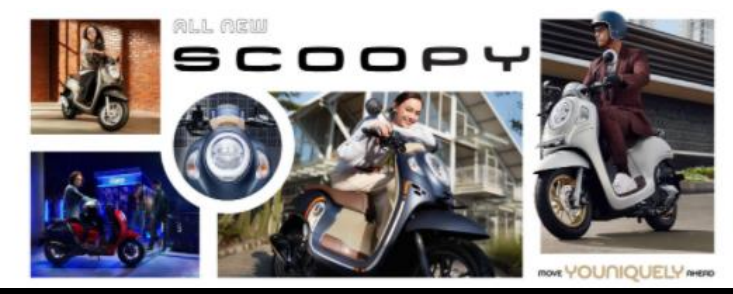

#### Welcome!

Daya Motor is dedicated to provide you with excellence services. Please sign in to enter B2B Daya Motor Network.

## Flow Process Tools Validation Data Base

Lakukan edit data untuk mengupdate data customer berdasarkan hasil follow up validasi data :

| iging on mar c                                  | DDM Customer                                              | Similar Customer List | Customers Ready to | Merge            |                       | <b>1</b> 0               | 👩 PIC Merge A Gardu |
|-------------------------------------------------|-----------------------------------------------------------|-----------------------|--------------------|------------------|-----------------------|--------------------------|---------------------|
| ers Ready to Mer                                | ge / ODM.MC.0721.001                                      | I                     |                    |                  |                       |                          |                     |
| reate                                           |                                                           |                       | Action -           |                  |                       |                          | 1/1 ⊀               |
| Merge                                           |                                                           |                       |                    |                  |                       | Draft Request for Approv | val Approved Merg   |
| name / OC<br>Merging<br>Customer<br>Destination | M.MC.0721.001<br>Destination and List<br>[BPA/1805/102300 | t<br>I] GANYJAR       |                    |                  |                       |                          |                     |
| Partner id                                      | Partner Name                                              | Partner No KTP        | Partner Mobile     | Partner Birthday | Partner Jml Transaksi | Partner Name             |                     |
| 4047288                                         | [BPA/1805/102300] GANYJAF                                 | R 0                   | 081220057948       | 1999-05-05       | 15                    | [BPA/1811/612521] GANYJ  | AR                  |
| 4559400                                         | [BPA/1811/612521] GANYJAF                                 | R 0                   | 0                  |                  | 1                     | [BPA/1805/102300] GANYJ  | IAR                 |
| .000                                            |                                                           |                       |                    |                  |                       |                          |                     |

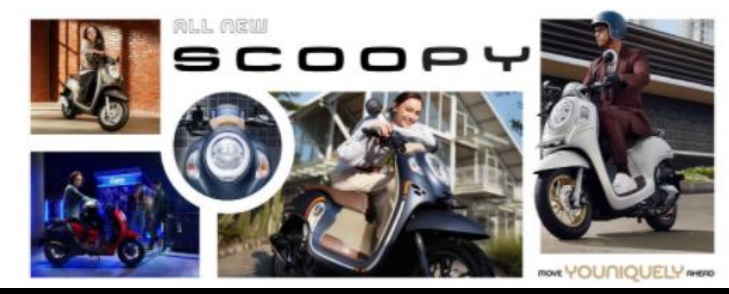

#### Welcome!

Daya Motor is dedicated to provide you with excellence services. Please sign in to enter B2B Daya Motor Network.

## Flow Process Tools Validation Data Base

Ada dua pilihan category cara update data base customer Fill Empty Field dan Fill By User :

|         | Merging     | Similar O                          | DM Customer                                                                            | Similar Customer List | Customers Ready to      | Merge            |                       | <b>2</b> 1 O I            | ō PIC Merge A Gardujati 👻 |
|---------|-------------|------------------------------------|----------------------------------------------------------------------------------------|-----------------------|-------------------------|------------------|-----------------------|---------------------------|---------------------------|
| Cı<br>s | ave Discard | eady to Merg                       | ge / ODM.MC.0721.001                                                                   |                       |                         |                  |                       |                           | 1/1 <b>&lt; &gt;</b>      |
|         |             | Merging<br>Customer<br>Destination | Destination and List<br>[BPA/1805/102300] G                                            | ANYJAR                |                         |                  |                       |                           |                           |
|         |             | Partner id                         | Partner Name                                                                           | Partner No KTP        | Partner Mobile          | Partner Birthday | Partner Jml Transaksi | Partner Name              |                           |
|         |             | 4047288                            | [BPA/1805/102300] GANYJAR                                                              | 0                     | 081220057948            | 1999-05-05       | 15                    | [BPA/1811/612521] GANYJAR |                           |
|         |             | 4559400                            | [BPA/1811/612521] GANYJAR                                                              | 0                     | 0                       |                  | 1                     | [BPA/1805/102300] GANYJAR | 1                         |
|         |             | Contact Des                        | tination Old Data Contact Dest<br>Fill Empty Field<br>Fill Empty Field<br>Fill by User | ination New Data      | opproval and Audit Trai |                  | Pilih type catego     | ory update data           |                           |
|         |             | Contact I                          | Destination Data (new                                                                  | )                     | F                       | Phone (baru)     |                       |                           |                           |
|         |             | Birthday (baru                     | a)  [                                                                                  |                       | - F                     | ax (baru)        |                       |                           |                           |

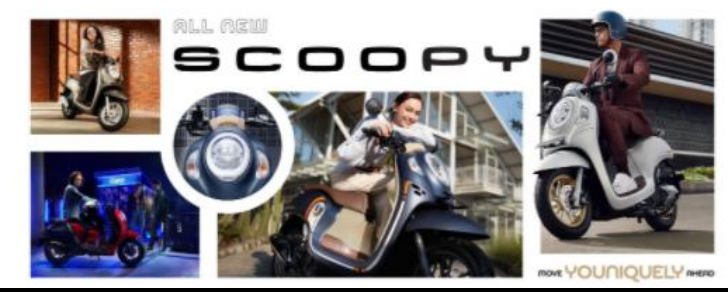

#### Welcome!

Daya Motor is dedicated to provide you with excellence services. Please sign in to enter B2B Daya Motor Network.

## Flow Process Tools Validation Data Base

Category **Fill Empty Field** : Data Base customer akan di update dan diisi data kosong mengacu kepada data yang terisi di masing-masing BPA yang akan di marge (saling melengkapi kekosongan data) secara otomatis, dikarenakan data base masih valid dan sesuai dengan hasil follow up validasi customer :

|      | Merging  | ) Similar C             | DM C         | ustomer             | Similar Customer List | Customers Ready to    | Merge            |                       | 🔍 O 👩 I                   | PIC Merge A Gardujati 👻 |
|------|----------|-------------------------|--------------|---------------------|-----------------------|-----------------------|------------------|-----------------------|---------------------------|-------------------------|
| cust | omers Re | eady to Mer             | ge / OD      | M.MC.0721.001       |                       |                       |                  |                       |                           |                         |
| Save | Discard  |                         |              |                     |                       |                       |                  |                       |                           | 1/1 < >                 |
|      |          | Customer<br>Destination |              | [BPA/1805/102300] ( | GANYJAR               |                       |                  |                       |                           | •                       |
|      |          | Partner id              | Partner      | Name                | Partner No KTP        | Partner Mobile        | Partner Birthday | Partner Jml Transaksi | Partner Name              |                         |
|      |          | 4047288                 | [BPA/18      | 05/102300] GANYJAR  | 0                     | 081220057948          | 1999-05-05       | 15                    | [BPA/1811/612521] GANYJAR |                         |
|      |          | 4559400                 | [BPA/18      | 11/612521] GANYJAR  | 0                     | 0                     |                  | 1                     | [BPA/1805/102300] GANYJAR |                         |
|      |          | Contact Des             | stination OI | d Data Contact Des  | tination New Data     | pproval and Audit Tra | 1                |                       |                           |                         |
|      |          | FIII Ву                 |              | Fill Empty Field    |                       |                       |                  |                       | ×                         |                         |
|      |          | Contact                 | Destina      | ation Data (new     | /)                    |                       |                  |                       |                           |                         |
|      |          | No KTP (baru            | 1)           |                     | 0                     |                       | Phone (baru)     |                       |                           |                         |
|      |          | Birthday (bar           | u)           |                     | 05/05/1999            | -                     | Fax (baru)       |                       |                           |                         |

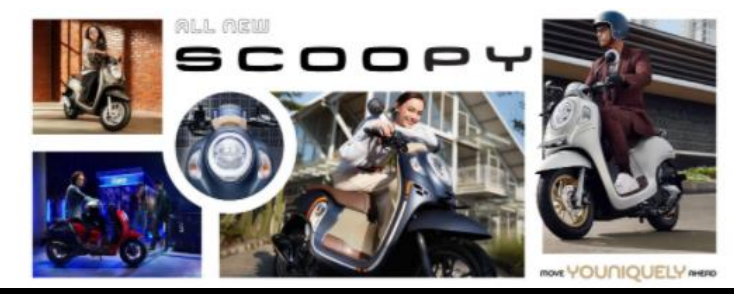

#### Welcome!

Daya Motor is dedicated to provide you with excellence services. Please sign in to enter B2B Daya Motor Network.

## Flow Process Tools Validation Data Base

Category **Fill By User** : Data Base customer di update dan diisi data kosong mengacu data yang customer berikan, disesuaikan jika ada perubahan data dari data base yang ada di BPA yang akan di marge :

| <ul> <li>Merging Similar ODM Cu</li> </ul> | stomer Similar Customer List Customers Ro | eady to Merge              | <b>Q</b> <sup>1</sup> O                        | 👩 PIC Merge A Gardujati 👻 |
|--------------------------------------------|-------------------------------------------|----------------------------|------------------------------------------------|---------------------------|
| Customers Ready to Merge / ODM             | I.MC.0721.001                             |                            |                                                |                           |
| Save Discard                               |                                           |                            |                                                | 1/1 < >                   |
| Fill By                                    | Fill by User                              |                            |                                                | <b>~</b>                  |
| Contact Destinat                           | ion Data (new)                            |                            |                                                |                           |
| Fill by<br>by Partner ID                   | ● by ID ○ Manual                          | Fill by<br>Phone (baru)    | ⊖ by ID 		 ● Manual                            |                           |
| No KTP (baru)<br>Fill by<br>by Partner ID  | ● by ID ○ Manual                          | Fill by<br>Fax (bart By ID | ⊖ by ID ● Manual<br>) : jika data masih sesuai |                           |
| Birthday (baru)                            | [BPA/1805/102300] GANYJAR                 | Filby dengan o             | data yang ada di salah satu                    |                           |
| Fill by<br>Mobile (baru)                   | [BPA/1811/612521] GANYJAR                 | Fill by                    | O by ID ● Manual                               |                           |
| Fill by<br>Gender (baru)                   | ⊖ by ID ● Manual                          | Religion (Baru)            |                                                | •                         |
| Fill by<br>Alamat (baru)                   | ⊖ by ID 💿 Manual                          |                            |                                                |                           |

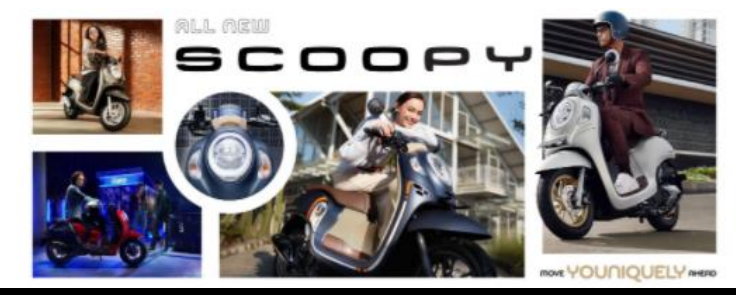

#### Welcome!

Daya Motor is dedicated to provide you with excellence services. Please sign in to enter B2B Daya Motor Network.

## Flow Process Tools Validation Data Base

Pastikan data sudah terupdate dan tervalidasi secara benar lalu pilih save untuk melanjutkan proses :

| •• | Merging Similar ODM Customer           | Similar Customer List                                    | Customers Ready to Merge                            | <b>1</b> 0                                                  | 👩 PIC Merge A Gardujati 👻 |
|----|----------------------------------------|----------------------------------------------------------|-----------------------------------------------------|-------------------------------------------------------------|---------------------------|
| С  | ustomers Ready to Merge / ODM.MC.0721. | 001                                                      |                                                     |                                                             |                           |
| s  | Discard                                |                                                          |                                                     |                                                             | 1/1 < >                   |
|    | Fill By Fill by User                   |                                                          |                                                     |                                                             | •                         |
|    | Contact Destination Data (             | new)                                                     |                                                     |                                                             |                           |
|    | Fill by                                | 🔾 by ID 💿 Manual                                         | Fill by                                             | 🔿 by ID 💿 Manual                                            |                           |
|    | No KTP (baru)                          |                                                          | Phone (baru)                                        |                                                             |                           |
|    | Fill by                                | 🔿 by ID 💿 Manual                                         | Fill by                                             | 🔿 by ID 💿 Manual                                            |                           |
|    | Birthday (baru)                        |                                                          | <ul> <li>Fax (bar Manua : jika</li> </ul>           | a data tidak sesuai                                         |                           |
|    | Fill by<br>Mobile (baru)               | <ul> <li>by ID ● Manual</li> <li>081327237732</li> </ul> | dengan dat<br>E li by<br>E mail (ba<br>dan diisi se | ta yang ada di<br>yang akan di marge,<br>ecara manual hasil |                           |
|    | Fill by                                | 🔿 by ID 💿 Manual                                         | Fill by follow up val                               | idasi customer                                              |                           |
|    | Gender (baru)                          |                                                          | ✓ Religion (Baru)                                   | ·                                                           | ~                         |
|    | Fill by<br>Alamat (baru)               | ⊖ by ID ● Manual                                         |                                                     |                                                             |                           |
|    | Fill by                                | 🔿 by ID 💿 Manual                                         |                                                     |                                                             |                           |

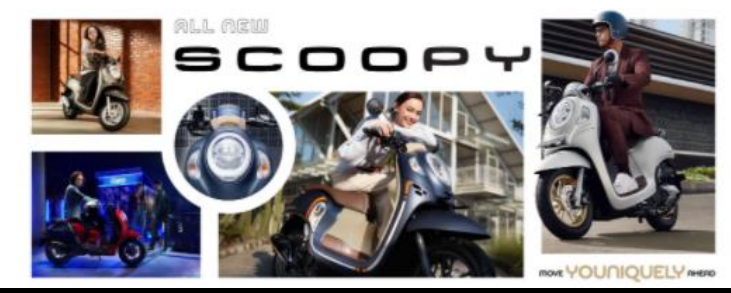

#### Welcome!

Daya Motor is dedicated to provide you with excellence services. Please sign in to enter B2B Daya Motor Network.

## **Flow Process Tools Validation Data Base**

**RFA For Marge** untuk meminta persetujuan agar data yang sudah dipastikan benar dan valid untuk dilaukan marge (penggabungan) data customer didalam satu BPA yang digunakan :

| Merging Simi     | lar OD       | M Customer                 | Similar Customer List | Customers Ready to     | Merge            |                       | Q! Ø [                     | 👩 PIC Merge A Ga | irdujati 👻 |
|------------------|--------------|----------------------------|-----------------------|------------------------|------------------|-----------------------|----------------------------|------------------|------------|
| omers Ready to   | Merge        | / ODM.MC.0721.001          |                       |                        |                  |                       |                            |                  |            |
| Discard          |              |                            |                       |                        |                  |                       |                            | 1/1              | < >        |
| For Merge        |              |                            |                       |                        |                  |                       | Draft Request for Approval | Approved         | Verged     |
| name /           | ODN          | I.MC.0721.001              |                       |                        |                  |                       |                            |                  |            |
| Merg             | ging De      | estination and List        |                       |                        |                  |                       |                            |                  |            |
| Custor<br>Destin | mer<br>ation | [BPA/1805/102300] (        | GANYJAR               |                        |                  |                       |                            |                  |            |
| Partn            | erid I       | Partner Name               | Partner No KTP        | Partner Mobile         | Partner Birthday | Partner Jml Transaksi | Partner Name               |                  |            |
| 40472            | 88 [         | BPA/1805/102300] GANYJAR   | 0                     | 081220057948           | 1999-05-05       | 15                    | [BPA/1811/612521] GANYJAR  | t                |            |
| 45594            | ] 00         | BPA/1811/612521] GANYJAR   | 0                     | 0                      |                  | 1                     | [BPA/1805/102300] GANYJAR  | L                |            |
|                  |              |                            |                       |                        |                  |                       |                            |                  |            |
| Cont             | act Destin   | ation Old Data Contact Des | tination New Data     | pproval and Audit Trai |                  |                       |                            | _                |            |
| Fill By          |              | Fill by User               |                       |                        |                  |                       | ~                          |                  |            |
| Con              | tact De      | stination Data (new        | <i>i</i> )            |                        |                  |                       |                            |                  |            |

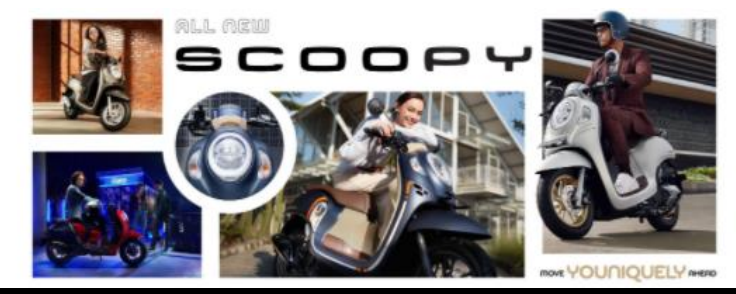

#### Welcome!

Daya Motor is dedicated to provide you with excellence services. Please sign in to enter B2B Daya Motor Network.

## Flow Process Tools Validation Data Base

Pastikan dan cek kembali kelengkapan dan kebenaran data sebelum melanjutkan ke proses berikutnya :

| more ready (  | to Merge /       | ODM.MC.072                | and and the share of the |                        | Marra Overlanda I   | data basiluat ist0    |                            |                 |
|---------------|------------------|---------------------------|--------------------------|------------------------|---------------------|-----------------------|----------------------------|-----------------|
| Create        |                  | Apakan                    | anda yakin akan melak    | ukan pengajuan untuk   | Merge Customer pada | data berikut ini?     |                            | 1/1 < >         |
| or Merge      |                  | Ok                        | Cancel                   |                        |                     |                       | Draft Request for Approval | Approved Merged |
|               |                  |                           |                          |                        |                     |                       |                            |                 |
| name          | oDM.             | MC.0721.001               |                          |                        |                     |                       |                            |                 |
|               |                  |                           |                          |                        |                     |                       |                            |                 |
| Me            | rging Des        | tination and List         |                          |                        |                     |                       |                            |                 |
| Cust<br>Desti | omer<br>ination  | [BPA/1805/102300] G/      | ANYJAR                   |                        |                     |                       |                            |                 |
| Part          | tner id Par      | rtner Name                | Partner No KTP           | Partner Mobile         | Partner Birthday    | Partner Jml Transaksi | Partner Name               |                 |
| 4047          | 7288 [BP         | A/1805/102300] GANYJAR    | 0                        | 081220057948           | 1999-05-05          | 15                    | [BPA/1811/612521] GANYJAR  |                 |
| 4559          | 9400 [BP         | A/1811/612521] GANYJAR    | 0                        | 0                      |                     | 1                     | [BPA/1805/102300] GANYJAR  |                 |
|               |                  |                           |                          |                        |                     |                       |                            |                 |
|               |                  |                           |                          |                        |                     |                       |                            |                 |
|               |                  |                           |                          |                        |                     |                       |                            |                 |
|               | ntact Destinatio | on Old Data Contact Desti | nation New Data Ap       | oproval and Audit Trai |                     |                       |                            |                 |
| Co            |                  |                           |                          |                        |                     |                       |                            |                 |

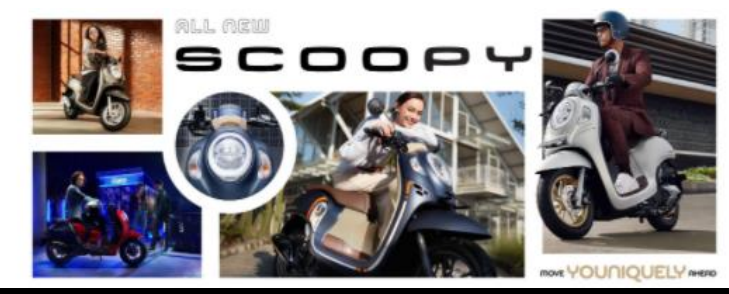

#### Welcome!

Daya Motor is dedicated to provide you with excellence services. Please sign in to enter B2B Daya Motor Network.

## **Flow Process Tools Validation Data Base**

Approve (untuk menyetujui penggabungan data customer), Refuse (untuk menolak dan membatalkan penggabungan data customer), Revise (untuk memperbaiki data proses penggabungan data customer)

| Merging                 | Similar ODM Customer Similar Cus                  | tomer List Customers Ready to Merge Simi | lar Customer Find |                  |                       | n 🔿 📭 🖬 🖛 A                            | dministrator (DP_DESS) + |
|-------------------------|---------------------------------------------------|------------------------------------------|-------------------|------------------|-----------------------|----------------------------------------|--------------------------|
| Customers Rea           | dy to Merge / ODM.MC.0721.022                     |                                          |                   |                  |                       |                                        |                          |
| /Edit + Create          |                                                   |                                          | F Action          | •                |                       |                                        | 16/16 < >                |
| Approve and Merge       | Customer Refuse Revise                            |                                          |                   |                  |                       | Devil Request for Approval             | Approved Morped          |
| oDM                     | .MC.0721.022                                      | ₽.                                       |                   |                  |                       |                                        |                          |
| Merging De              | stination and List                                |                                          |                   |                  |                       |                                        |                          |
| Customer<br>Destination | [EPA/1804/024692] ALDO RIFQI FERDINAND            |                                          |                   |                  |                       |                                        |                          |
| Partner id              | Partner Name                                      | Partner No KTP                           | Partner Mobile    | Partner Birthday | Partner Jml Transaksi | Partner Name                           |                          |
| 233000                  | [BPA/1804/024692] ALDO RIFQI FERDINAND            | 3273070110960003                         | 083195260355      | 1998-10-01       | 1                     | [BPA/1807/228715] ALDO RIFQI FERDINAND |                          |
|                         |                                                   |                                          |                   |                  |                       |                                        |                          |
| Contact Destina         | tion Old Data Contact Destination New Data Approv | al and Audit Trail                       |                   |                  |                       |                                        |                          |
| Fill By                 | Fill Empty Field                                  |                                          |                   |                  |                       |                                        |                          |
| Contact De              | stination Data (new)                              |                                          |                   |                  |                       |                                        |                          |
| No KTP (baru)           |                                                   | 3273070110960003                         |                   | Phone (baru)     |                       | 087830903846                           |                          |
| Birthday (baru)         |                                                   | 10/01/1998                               |                   | Fax (baru)       |                       |                                        |                          |
| Mobile (baru)           |                                                   | 083195260355                             |                   | Email (baru)     |                       |                                        |                          |
| Gender (baru)           |                                                   | Laki-laki                                |                   | Religion (Baru)  |                       | Islam                                  |                          |

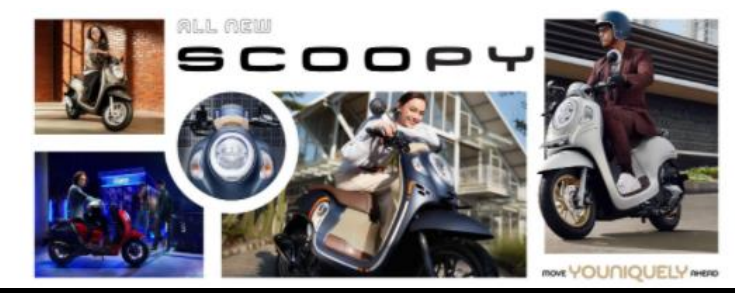

#### Welcome!

Daya Motor is dedicated to provide you with excellence services. Please sign in to enter B2B Daya Motor Network.

## Flow Process Tools Validation Data Base

Pastikan Kembali seluruh proses dan data yang akan digabungkan sudah benar dan valid :

| Merging                              | Similar ODM Customer Similar Cu                               |                     | Confirmation      |                          |                             | ×                     | 🏚 💿 📭 🏧 😁 Administrator (DP_DESS) =        |
|--------------------------------------|---------------------------------------------------------------|---------------------|-------------------|--------------------------|-----------------------------|-----------------------|--------------------------------------------|
| Customers Re                         | ady to Merge / ODM.MC.0721.022                                |                     | Apakah anda yakin | akan melakukan merge pad | a data Customer berikut im? |                       | 15/15 < >                                  |
| Approve and Merg                     | e Customer Refuse Rovise                                      |                     | Ok ancel          |                          |                             |                       | Chall Request for Approval Approved Margae |
| ODN                                  | 1.MC.0721.022                                                 |                     |                   |                          |                             |                       |                                            |
| Merging D<br>Customer<br>Destination | estination and List<br>[BPA/1604/024692] ALDO RIFOI FERDINAND |                     |                   |                          |                             |                       |                                            |
| Partner id                           | Partner Name                                                  | Par                 | rtner No KTP      | Partner Mobile           | Partner Birthday            | Partner Jmi Transaksi | Partner Name                               |
| 233000                               | [BRA/1604/024692] ALDO RIFOI FERDINAND                        | 327                 | 73070118966603    | 083195260355             | 1998-10-01                  | 1                     | [BPA/1607/228715] ALDO RIFQI FERDINAND     |
|                                      |                                                               |                     |                   |                          |                             |                       |                                            |
| Contact Destin                       | ation Old Data Contact Destination New Data Appro             | val and Audit Trail |                   |                          |                             |                       |                                            |
| Fill By                              | Fill Empty Field                                              |                     |                   |                          |                             |                       |                                            |
| Contact De                           | estination Data (new)                                         |                     |                   |                          |                             |                       |                                            |
| No KTP (beru)                        |                                                               | 3273070110960003    |                   |                          | Phone (baru)                |                       | 097830903846                               |
| Birthday (baru)                      |                                                               | 10/01/1998          |                   |                          | Fax (baru)                  |                       |                                            |
| Mobile (baru)                        |                                                               | 063195260355        |                   |                          | Email (bara)                |                       |                                            |
| Gender (baru)                        |                                                               | Laki-laki           |                   |                          | Religion (Baru)             |                       | lalam                                      |
| Alamat (baru)                        |                                                               | GG PANGUMBAHAN      | I NO 103/25       |                          |                             |                       |                                            |

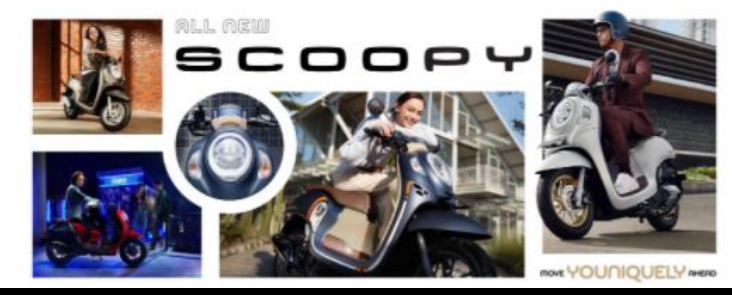

#### Welcome!

Daya Motor is dedicated to provide you with excellence services. Please sign in to enter B2B Daya Motor Network.

## Flow Process Tools Validation Data Base

Proses marge (penggabungan) dan validasi update data base customer selesai, dan jika ditemukan kesalah pada proses setelah ini maka dapat menggunakan menu Rolback Merging untuk mengembalikan data seperti semula

| Merging                 | Similar ODM Customer                        | Similar Customer List Cust | tomers Ready to Merge Simi | iar Customer Find |                  |                       | ÷ 🔍 🔍 🗎 🕯                              | Administrator (DP_DESS) - |
|-------------------------|---------------------------------------------|----------------------------|----------------------------|-------------------|------------------|-----------------------|----------------------------------------|---------------------------|
| Customers Re            | ady to Merge / ODM.MC.0721.022              | 1                          |                            |                   |                  |                       |                                        |                           |
| ✓ Edit + Crea           | te                                          |                            |                            | F Action          | •                |                       |                                        | 15/15 < >                 |
| Rollback Merging        |                                             |                            |                            |                   |                  |                       | Deaft Request for Appr                 | coal Approved Merging     |
| name / ODN              | I.MC.0721.022                               |                            |                            |                   |                  |                       |                                        |                           |
| Merging D               | estination and List                         |                            |                            |                   |                  |                       |                                        |                           |
| Customer<br>Destination | [8PA/1804/024692] ALDO RIFQI FER            | DINAND                     |                            |                   |                  |                       |                                        |                           |
| Partner id              | Partner Name                                |                            | Partner No KTP             | Partner Mobile    | Partner Birthday | Partner Jml Transaksi | Partner Name                           |                           |
| 233000                  | [BPA/1804/024692] ALDO RIFQI FERDIN         | IAND                       | 3273070110960003           | 083195260355      | 1998-10-01       | 1                     | [BPA/1807/226715] ALDO RIFQI FERDINAND |                           |
| 4174189                 | [BPA/1807/228715] ALDO RIFQI FERDIN         | IAND                       | 0                          | 083195260355      |                  | 1                     | [BPA/1804/024692] ALDO RIFQI FERDINAND |                           |
|                         |                                             |                            |                            |                   |                  |                       |                                        |                           |
| -                       |                                             |                            |                            |                   |                  |                       |                                        |                           |
| Contact Destin          | ation Old Data Contact Destination New Data | a Approval and Audit Trail |                            |                   |                  |                       |                                        |                           |
| Fill By                 | Fill Empty Field                            |                            |                            |                   |                  |                       |                                        |                           |
| Contact De              | estination Data (new)                       |                            |                            |                   |                  |                       |                                        |                           |
| No KTP (beru)           |                                             | 327307011096               | 0003                       |                   | Phone (baru)     |                       | 087830903845                           |                           |
| Birthday (baru)         |                                             | 10/01/1998                 |                            |                   | Fax (baru)       |                       |                                        |                           |
| Mobile (baru)           |                                             | 083195260355               |                            |                   | Email (baru)     |                       |                                        |                           |
| 12012002002             |                                             | 11.0000                    |                            |                   | Religion (Baru)  |                       | Islam                                  |                           |

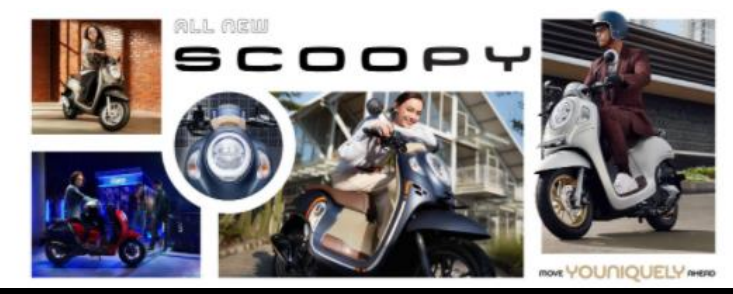

#### Welcome!

Daya Motor is dedicated to provide you with excellence services. Please sign in to enter B2B Daya Motor Network.

## Flow Process Tools Validation Data Base

**Report Proses Overview** (untuk melihat summary jumlah data yang sudah dilakukan validasi), **Report Proses Detail** (untuk melihat seluruh data customer yang akan harus divalidasi dan status proses valisasi customer)

| • Me    | ging Similar ODM Cust | OMER Similar Customer List Custo | omers Ready to Merge | Report                              | <b>1</b> 0 | 🞼 PIC Merge A Gardujati 👻 |
|---------|-----------------------|----------------------------------|----------------------|-------------------------------------|------------|---------------------------|
| Custome | ers Ready to Merge    |                                  | Search               | Report Proses Overview              |            | Q                         |
| Create  | Import 🛓              |                                  | <b>۲</b> Filte.      | Report Proses Detail                |            | 1-1 / 1 < 🔉               |
|         | Customer Merge        | Customer Destination             | List Customer t      | to Merge                            |            | State                     |
| ODM.I   | IC.0721.001           | [BPA/1805/102300] GANYJAR        | ([BPA/1805/1023      | 00] GANYJAR (BPA/1811/612521] GANYJ | AR         | Draft                     |

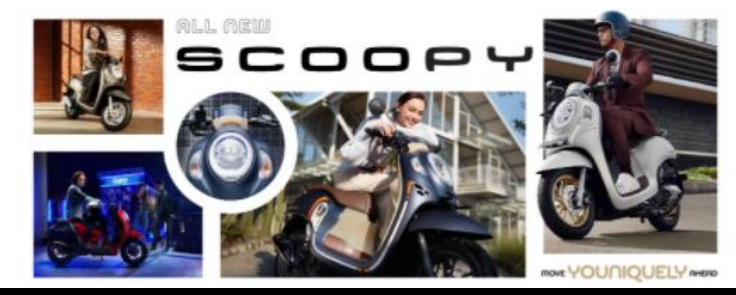

#### Welcome!

Daya Motor is dedicated to provide you with excellence services. Please sign in to enter B2B Daya Motor Network.

## Flow Process Tools Validation Data Base

Report Merge Customer Overview untuk melihat pencapaian data validasi :

|    | Merging Similar     | CODM Culotomor Similar Customar List Customara Baselu ta Marga Basad |   | PIC Merge A Garduiati 👻 |
|----|---------------------|----------------------------------------------------------------------|---|-------------------------|
|    |                     | Report Merge Customer Overview Wizard Action                         | × | ~ ,                     |
| Сι | ustomers Ready to N |                                                                      |   | Q                       |
| С  | reate Import 🛓      | Branch                                                               |   | 1-1/1 < >               |
|    | ODM Customer Merge  |                                                                      |   | State                   |
|    | ODM.MC.0721.001     | Branch                                                               |   | Draft                   |
|    |                     | A GARDUJATI                                                          |   |                         |
|    |                     | Add a line                                                           |   |                         |
|    |                     |                                                                      |   |                         |
|    |                     |                                                                      |   |                         |
|    |                     |                                                                      |   |                         |
|    |                     |                                                                      |   |                         |
|    |                     |                                                                      |   |                         |
|    |                     | Export Dr Cancel                                                     |   |                         |

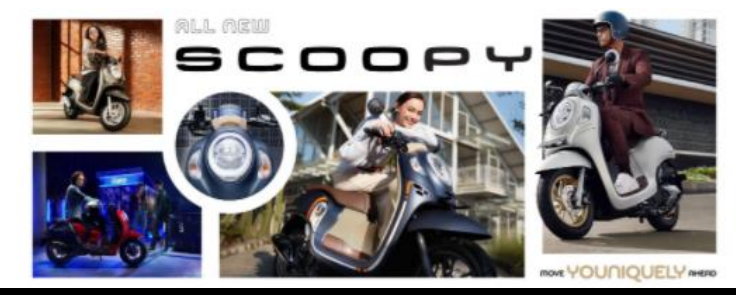

#### Welcome!

Daya Motor is dedicated to provide you with excellence services. Please sign in to enter B2B Daya Motor Network.

## Flow Process Tools Validation Data Base

Report Merge Customer Detail untuk melihat seluruh data yang akan divalidasi dan status validasi customer data base :

| Merging Simil      | FORM Customer Similar Customer Detail Wizard Action |                                   | ere Deadu ta Marza – Denast – 👘 PIC Merge A Gardujati 👻           |  |  |
|--------------------|-----------------------------------------------------|-----------------------------------|-------------------------------------------------------------------|--|--|
| Customers Ready to | Customers Ready to N                                |                                   |                                                                   |  |  |
| Create Import      | Status                                              |                                   | 1-1/1 < >                                                         |  |  |
| ODM Customer Merge |                                                     | Belum diproses                    | Pilih status validasi customer data base                          |  |  |
| ODM.MC.0721.001    | Branch                                              | Sedang diproses<br>Sudah diproses | (Pilih Blank jika ingin melihat seluruh data dan status validasi) |  |  |
|                    |                                                     |                                   |                                                                   |  |  |
|                    | Branch                                              |                                   |                                                                   |  |  |
|                    | A GARDUJATI                                         |                                   |                                                                   |  |  |
|                    | Add a line                                          |                                   |                                                                   |  |  |
|                    |                                                     |                                   |                                                                   |  |  |
|                    |                                                     |                                   |                                                                   |  |  |
|                    |                                                     |                                   |                                                                   |  |  |
|                    | Export Or Cancel                                    |                                   |                                                                   |  |  |

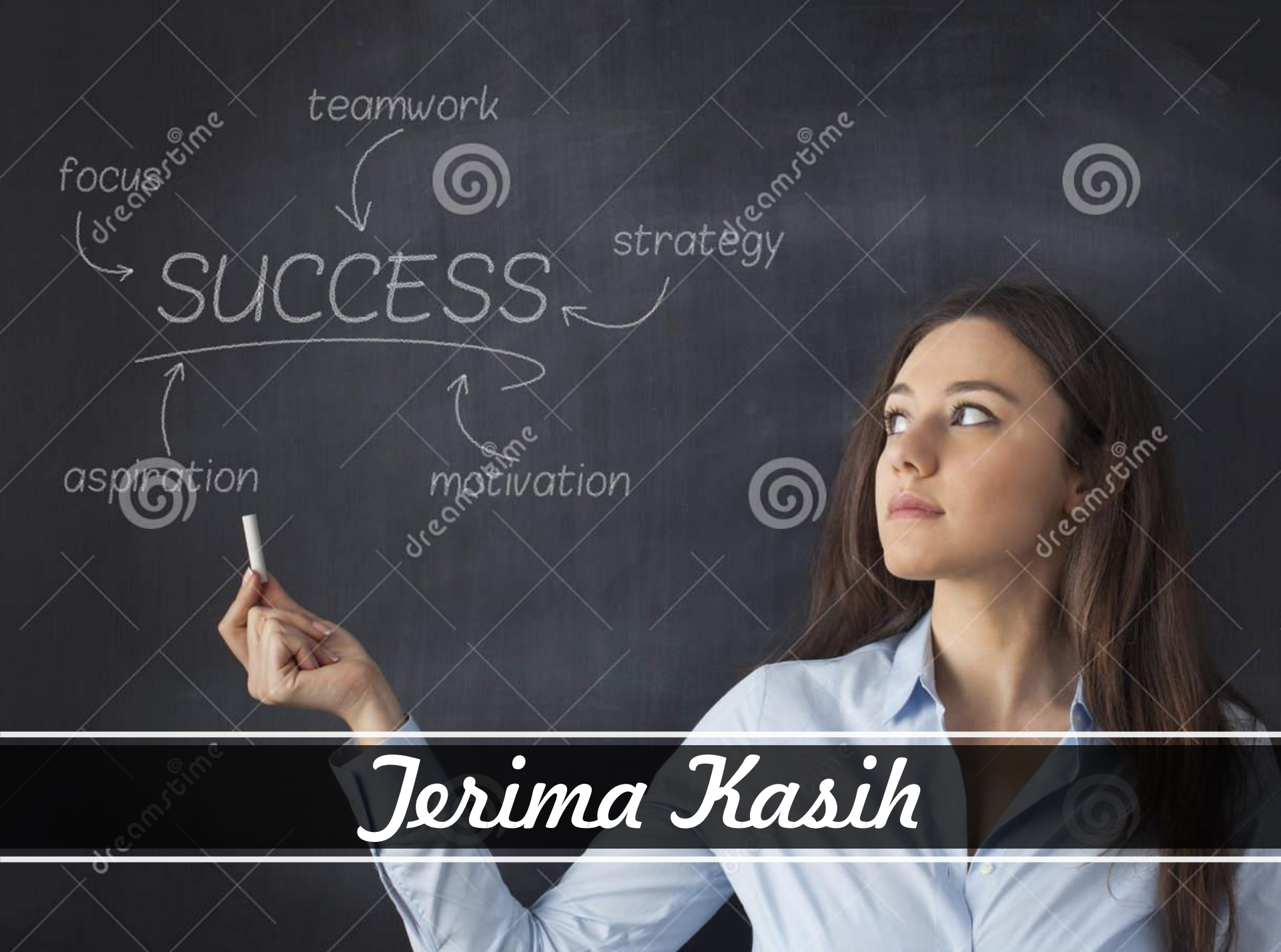